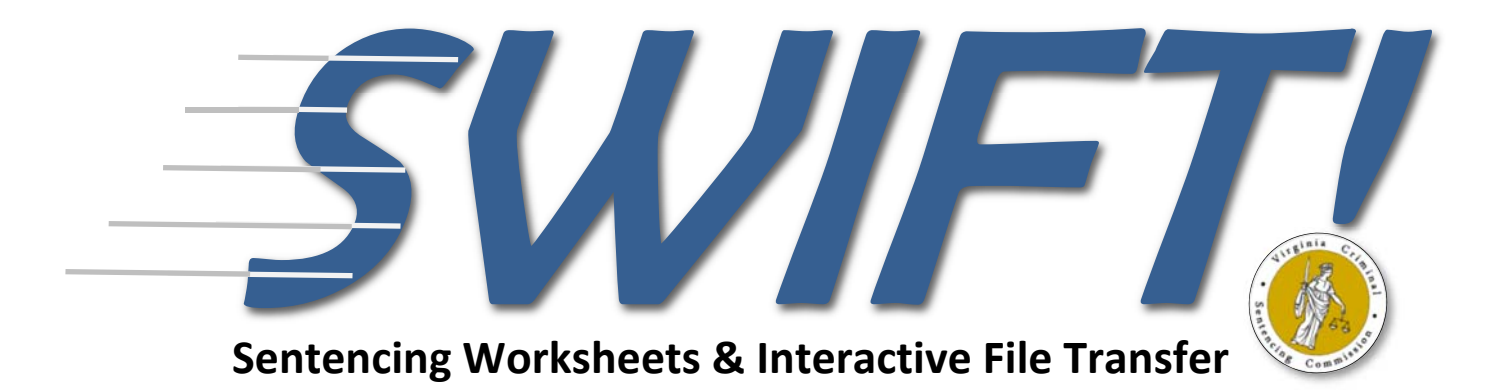

# Instructions

Version 18.4

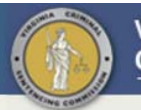

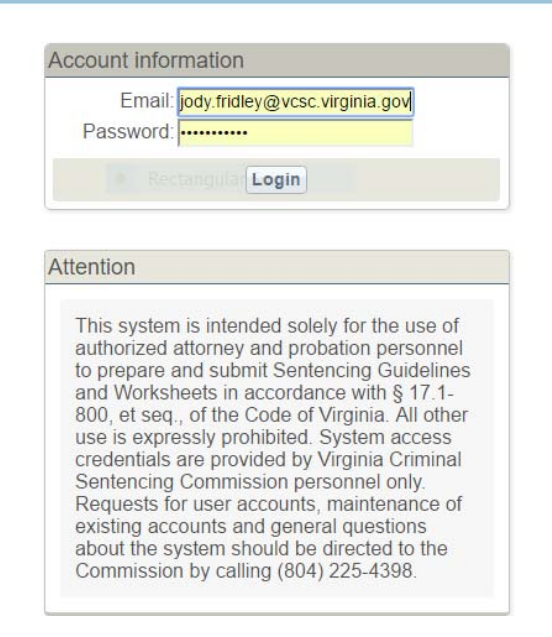

#### • Contact the Sentencing Commission to obtain a *SWIFT*! account.

**Email and Password**: Enter email and password, then click the Login button. If you have an Officer of the Court Remote Access (OCRA) account, your password will be the same as your OCRA account. Otherwise, after you apply for an account, you will receive a temporary password by email.

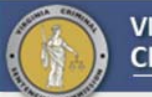

#### VIRGINIA CRIMINAL SENTENCING COMMISSION

Logged in as: Jody Fridley (3653)

| accessed in this<br>redistributed to a<br>regarding the circ<br>acknowledge and | system may not be sold or posted on any other Internet Web Site or in any way<br>n unauthorized third party. I have reviewed and acknowledge both disclaimers<br>cuit court and general district court case data utilized by this system. I further<br>d agree that the Virginia Criminal Sentencing Commission reserves the discretion to<br>s to ensure compliance with the Code of Virginia and Information Security Standards<br>vecutive Secretary of the Surreme Court of Virginia and the Virginia Information |
|---------------------------------------------------------------------------------|----------------------------------------------------------------------------------------------------|
| may deny access<br>of the Office of E<br>Technologies Age                       | ency.                                                                                                    |
| may deny access<br>of the Office of E<br>Technologies Age                       | Ency.                                                                                                    |

**2** Terms of Service: After you have logged into *SWIFT!*, the Terms of Service screen will appear. Click on the button indicating that you acknowledge the terms and certify that all the information is true.

|               |                                                                                                    | SION                              |
|---------------|----------------------------------------------------------------------------------------------------|-----------------------------------|
| Search Logout |                                                                                                    | Logged in as: Jody Fridley (3653) |
|               | Guidelines Search                                                                                                    |                                   |
|               | Record Type:  New Drafts Court: County Court Type: Circuit General District Guidelines: Cover Sheet Defendant: Date range |                                   |

#### The Guidelines Search

Enter the appropriate identifying information to narrow your search for a specific defendant.

A. **Record Type**: To create a new set of guidelines click "New" in the Record Type bar.

B. **Court**: Using the drop-down menu click on the specific court where the conviction(s) occurred. Also, the guidelines will be submitted to the court identified.

C. **Court Type**: Select either "Circuit" or "General District" for Court Type. General District is only used to develop preliminary guidelines. If a case has been certified to Circuit Court, click "Circuit" to accurately connect court orders, to populate the docket number and other identifying information.

D. **Guidelines**: Leave "Cover Sheet" as the guidelines offense and the application will select the appropriate worksheet according to the search results. If court data will not be used, select the guidelines worksheet that is needed, leave the defendant field blank and click submit.

E. **Defendant**: Search for the defendant by entering last name, first name (e.g., Jones, John). You can also search by last name only, or partial last name, but this will increase the search time. Click on "Submit" and the system will display all pending charges for that individual.

\*Blank PDF forms are currently available at www.vcsc.virginia.gov or mobile.vcsc.virginia.gov, but will be phased out as courts begin to utilize *SWIFT*'s electronic file transfer functions.

| Record Type: | New O Drafts             |   |
|--------------|--------------------------|---|
| Court:       | County                   | ۲ |
| Court Type:  | Circuit General District |   |
| Guidelines:  | Cover Sheet              | T |
| Defendant:   | ones, john               |   |
| Dale range:  | to                       |   |

| Name   |   | Docket no.   |              | Charge                        | Offense Date | Hearing Date |
|--------|---|--------------|--------------|-------------------------------|--------------|--------------|
| JONES, | O | CR1600034201 | 1            | REC/BUY STOLEN GOODS >\$200   | 2016-09-12   | 2017-06-13   |
| JONES, | Ö | CR1600034202 | 1            | ELUDE/DISREGARD POLICE-FELON  | 2016-09-12   | 2017-06-13   |
| JONES, | O | CR1700000200 | $\checkmark$ | STRANGLE: WOUND/INJURY RESULT | 2016-11-10   | 2017-06-13   |

Select Defendant and Charge: The system will return a list of all defendants with the identified name who have pending charges in the selected court. To select a specific defendant, click on any pending charge for that person. The charge you select will populate corresponding fields on the cover sheet of the sentencing guidelines.

Guidelines offenses will have a check mark ( $\checkmark$ ) next to them, but all pending charges for the defendant selected will be transferred to the cover page for you to select the primary offense in the sentencing event.

Note: When selecting an offense try to select the primary offense based on sentencing guidelines rules. However, you will be able to identify and change the primary or most serious offense as you complete the sentencing guidelines worksheets.

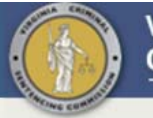

#### VIRGINIA CRIMINAL SENTENCING COMMISSION

|                                         |                                                                          | Interne Constitution                                                                                                |                                                           |                                                            |                                                               |                                                            |                                                                      |                                 |
|-----------------------------------------|--------------------------------------------------------------------------|----------------------------------------------------------------------------------------------------|-----------------------------------------------------------|------------------------------------------------------------|---------------------------------------------------------------|------------------------------------------------------------|----------------------------------------------------------------------|---------------------------------|
| Search                                  | Worksheet Logo                                                           | ut                                                                                                    |                                                           |                                                            |                                                               | Logged i                                                   | n as: Jody Fridle                                                    | y (3653                         |
|                                         |                                                                          |                                                                                                    |                                                           |                                                            |                                                               |                                                            |                                                                      | Save                            |
| Cont                                    | onoing Cu                                                                | idlinoo Laraanu C                                                                                                   | aver Cha                                                  | -                                                          |                                                               | Sel                                                        | had Santancing 0                                                     | 6 12 1                          |
| Complet                                 | te this form ONLY for                                                    | applicable felonies sentenced or                                                                                    | or after July 1                                           | 2015                                                       |                                                               | 50                                                         | neu. Sentericing. [0                                                 |                                 |
| Offende                                 |                                                                          | applicable felonies sentenced of                                                                                    | ror and outy 1                                            | , 2010.                                                    |                                                               |                                                            |                                                                      |                                 |
|                                         | Name                                                                     |                                                                                                    |                                                           | CCRE: 9                                                    | 3 <mark>1</mark> 9 <sup>.</sup>                               |                                                            |                                                                      |                                 |
|                                         | First:                                                                   | JOHN                                                                                                    | CORIS                                                     | Offender ID:                                               | (CD) -                                                        | un al Diuthadata a                                         |                                                                      |                                 |
|                                         | Middle:                                                                  | TODD                                                                                                    |                                                           | PSI#:                                                      | not vi                                                        | nd Birthdate a                                             | ire populated, but<br>ity reasons                                    | are                             |
|                                         | Last:                                                                    | JONES                                                                                                    |                                                           | SSN:                                                       |                                                               |                                                            |                                                                      |                                 |
|                                         | Suffix:                                                                  |                                                                                                    | D                                                         | ate of Birth:                                              | 1981                                                          | mm/dd/yyyy                                                 |                                                                      |                                 |
| Court                                   |                                                                          |                                                                                                    |                                                           |                                                            |                                                               |                                                            |                                                                      |                                 |
|                                         |                                                                          | Judicial Circuit:                                                                                                   | 25 FIPS C                                                 | ode: 005                                                   |                                                               |                                                            |                                                                      |                                 |
|                                         |                                                                          | City/County:                                                                                                    |                                                           |                                                            |                                                               |                                                            |                                                                      |                                 |
|                                         |                                                                          | Sentencing Judge's Name:                                                                                            |                                                           |                                                            | For Office                                                    | Use only:                                                  |                                                                      |                                 |
|                                         | Prosecutir                                                               | ig Commonwealth's Attorney:                                                                                         |                                                           |                                                            |                                                               |                                                            |                                                                      |                                 |
|                                         |                                                                          | Defense Attorney:                                                                                                   |                                                           |                                                            |                                                               |                                                            |                                                                      |                                 |
|                                         |                                                                          | Preparer Name:                                                                                                    | Jody Fridley                                              |                                                            |                                                               |                                                            |                                                                      |                                 |
|                                         |                                                                          |                                                                                                    | Commonwea                                                 | Ilth's Attorney                                            |                                                               |                                                            |                                                                      |                                 |
| -                                       |                                                                          |                                                                                                    | Probation Of                                              | ficer                                                      |                                                               |                                                            |                                                                      |                                 |
| Convict                                 | ions                                                                     |                                                                                                    |                                                           |                                                            |                                                               |                                                            |                                                                      |                                 |
| Offens                                  | se                                                                       |                                                                                                    |                                                           | Counts                                                     | VCC                                                           |                                                            | Offense Date                                                         |                                 |
|                                         | Primary Offense                                                          | N 00000 - \$200                                                                                                    |                                                           | _                                                          |                                                               |                                                            | Month Day Year                                                       |                                 |
|                                         | Additional Offense                                                       | Dron-Down                                                                                                    |                                                           | •                                                          | LAR - 2                                                       | 2808                                                       | 9 12 16                                                              |                                 |
| 1.                                      | REC/BUY STOLE                                                            | N GOODS >\$200                                                                                                    |                                                           | • 1                                                        | LAR - 2                                                       | 2808 - F9                                                  | 09 12 16                                                             |                                 |
| 2.                                      | REC/BUY STOLE                                                            | N GOODS >\$200                                                                                                    |                                                           | ▼ <u>1</u>                                                 | LAR - 2                                                       | 2808 - F9                                                  | 09 12 16                                                             |                                 |
| Drimon                                  | Offense Code Se                                                          | ation 6: 10.0.100                                                                                                   |                                                           | acket Number                                               | 001000240                                                     | 01                                                         |                                                                      |                                 |
| Primary                                 | / Offense Code Se                                                        | ction §. 18.2-108                                                                                                   | S                                                         | ocket Number                                               | CR16000342                                                    | 01                                                         |                                                                      |                                 |
| n the ex<br>trangul<br>ffense<br>ending | xample, Receivi<br>lation and Felor<br>boxes are adde<br>charges for the | ng Stolen Goods, \$200 o<br>ny Elude Police Officer. Ir<br>d to the cover sheet. The<br>e defendant. Initially, all | r more was<br>n addition to<br>e number o<br>will be labe | selected an<br>o offender a<br>f drop dowr<br>eled as Rece | nd the defen<br>and court inf<br>a boxes will<br>iving Stolen | idant also h<br>formation, t<br>be determir<br>Goods, \$20 | ad pending cha<br>hree drop dow<br>ned by the nun<br>00 or more, sin | arges<br>/n<br>nber o<br>ce tha |
| as the                                  | charge selected                                                          | d in the previous step.                                                                                             |                                                           |                                                            |                                                               |                                                            |                                                                      |                                 |
| Search                                  | Worksheet Logou                                                          | ıt                                                                                                    |                                                           |                                                            |                                                               | Logged in                                                  | as: Jody Fridley                                                     | (3653)                          |
|                                         |                                                                          |                                                                                                    |                                                           |                                                            |                                                               | Draft: 1 🔻 U                                               | Ipdate New Final                                                     | PDF                             |
| Sent                                    | encing Gu                                                                | idlines • Larceny Co                                                                                                | over Shee                                                 | t                                                          |                                                               | Sche                                                       | ed. Sentencing: 06                                                   | 13 17                           |
| Complete                                | e this form ONLY for                                                     | applicable felonies sentenced on                                                                                    | or after July 1,                                          | 2015.                                                      | A Se                                                          | entencing Da                                               | te Must Be Ente                                                      | ered 🛧                          |
| AVE: C                                  | lick "Save" and                                                          | the "Draft" option will a                                                                                           | ppear. This                                               | draft optio                                                | n allows you                                                  | u to generat                                               | e and save as                                                        | many                            |
| ersions                                 | as needed unt                                                            | il all parties agree on the                                                                                         | charges. I                                                | t is also a qu                                             | iick way to i                                                 | nclude char                                                | ges that are ac                                                      | ded a                           |
| ne last                                 | minute to the s                                                          | entencing event.                                                                                                    | raft: 1 🔻                                                 | Update                                                     | lew Final                                                     | PDF                                                        |                                                                      |                                 |
|                                         |                                                                          |                                                                                                    |                                                           | opune (                                                    |                                                               |                                                            |                                                                      |                                 |
|                                         |                                                                          | S                                                                                                    | elect draft                                               | Update C                                                   | Create Copy for                                               | r Print Draft                                              |                                                                      |                                 |

| 1            |           |        | 1        |
|--------------|-----------|--------|----------|
| Select draft | Update    | Create | Copy for |
| Worksheet    | Existing  | New    | Court    |
|              | Worksheet | Draft  |          |

| Offen | se                                          | Counts     | VCC          | Offense Date   |
|-------|---------------------------------------------|------------|--------------|----------------|
|       | Primary Offense                             |            |              | Month Day Year |
|       | REC/BUY STOLEN GOODS >\$200                 | ▼ <u>1</u> | LAR - 2808 - | F9 9 12 16     |
|       | Additional Offense 🗉 🛨 🖲 Manual 🔘 Drop-Down |            |              |                |
| 1.    | STRANGLE:WOUND/INJURY RESULTS               | ▼ 1        | ASL - 1347 - | F6 11 10 16    |
| 2.    | ELUDE/DISREGARD POLICE-FELONY               | ▼ 1        | REC - 6624 - | F6 09 12 16    |

Use the drop-down menu for each individual offense to select a different charge than the one that is populated. In this example, the primary offense is Receiving Stolen Goods and the additional offenses are Strangulation and Felony Elude. (Note: The VCC and offense dates are populated based on the information entered in the Court Automated Information System. **Correct any VCC or date that is not correct**. VCCs have no standing in law (§ 19.2-390.01) and must be corrected to reflect sentencing guidelines rules for selecting the primary offense and VCCs.

Manipulate the charges identified in this application to reflect the actual convictions in the sentencing event – add offenses that will be sentenced in the same event, remove offenses that will be nol prossed, etc. There is no continuation sheet, enter all the convictions on this screen.

#### **6** Offense Not in the Drop-Down List? There are several options:

1. If the charge is not listed in the information populated with court data, manually change the VCC code. Add the correct counts, VCC and offense date and the system will automatically populate the offense description.

2. To **Delete** charges, check the box next to the charge you would like to delete, and then click on the minus symbol above the offense description.

3. Add additional charges by clicking the plus symbol next to the Additional Offenses field. You can also manually change the number of counts for each offense listed.

Note: The primary offense(s) must be in the first box and the order of additional offenses may be changed by using a series of drop down boxes and adding new additional offense boxes. The number of counts for each offense listed may be manually changed.

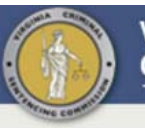

Search Worksheet Logout

Logged in as: Jody Fridley (3653)

Save

## Final Disposition • Fill In After Sentence Has Been Pronounced

|                                                                                               | Years Mos. Days                                 |
|-----------------------------------------------------------------------------------------------|-------------------------------------------------|
| Total Time Imposed Before Suspension Life Sentence                                            | + yyy/mm/ddd                                    |
| Total Effective Time To Serve                                                                 | + Sentenced to Time Served                      |
| Post Release<br>Post Release Term § 18.2-10                                                   |                                                 |
| Post Release Supervision Period § 19.2-295.2(A)                                               |                                                 |
| Probation Period (Supervised) § 19.2 - 303                                                    | e                                               |
| Check all that apply Incarceration Sentence to Run Concurrently With Another Sentencing Event |                                                 |
| Written Plea Agreement Accepted (Rule 3A:8(c) (1) (A) or (C))                                 | Recommendation Accepted (Rule 3A:8 (c) (1) (B)) |
| Restitution \$     Fine \$                                                                    |                                                 |
| Oral Sentence Recommendation Accepted                                                         |                                                 |
| Other Sentencing Programs (Check all that apply)                                              |                                                 |
| Day Reporting Community-Based Program                                                         |                                                 |
| Diversion Center Incarceration                                                                | Ç                                               |
| Electronic Monitoring Drug Court                                                              |                                                 |
| Unsupervised Probation/Good Behavior                                                          | Office Use Only: Other CBP                      |
| S 18.2-251/§ 18.2-258.1 Vouthful Offender                                                     |                                                 |
| Substance Abuse Treatment     Other                                                           | ·····                                           |
| Reason For Departure • Must be completed pursuant to § 19.2-298.01(B)                         | Office Use Only:                                |

**6** Click "Next" to go to Final Disposition: This form will be completed by the court. Jurisdictions that have embraced a paperless system will complete the final disposition on-line and the sentencing guidelines will be electronically transferred by the Circuit Court Clerk.

| Sentencing  | Date                         |                                                                                                    |           |         |
|-------------|------------------------------|----------------------------------------------------------------------------------------------------|-----------|---------|
|             | mm/dd/yy                     |                                                                                                    |           |         |
| Attach Cour | rt Order and Mail • Pursuant | to § 19.2-298.01(E)                                                                                          | Office Us | e Only: |
|             | After sentencing, send to:   | Virginia Criminal Sentencing Commission<br>100 North Ninth Street<br>Fifth Floor<br>Richmond, Virginia 23219 |           |         |

Prev Next

Click "Next" to go to Worksheet A: There are two ways to navigate this system. Clicking "Next" will advance to the next page (e.g., final disposition, worksheet A, etc.,). Click the boxes at the top to go to a specific page. Users may skip the Final Disposition by clicking on the third box.

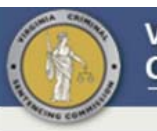

#### VIRGINIA CRIMINAL SENTENCING COMMISSION

| Search | Worksheet | Logout |  |
|--------|-----------|--------|--|
|--------|-----------|--------|--|

Logged in as: Jody Fridley (3653)

Save

# Larceny • Section A

Offender Name: JONES

| Counts   | A. Attempted or conspired larceny                                                                                    |       |
|----------|----------------------------------------------------------------------------------------------------|-------|
|          | B. Statutory maximum penalty equals 5 years                                                                          |       |
|          | 1<br>2<br>                                                                                                    |       |
|          | C. Statutory maximum penalty equals 10 years                                                                         |       |
|          | D. Grand larceny auto                                                                                                |       |
|          | 2                                                                                                    |       |
|          | E. Grand larceny from person<br>1                                                                                    |       |
|          | F. Grand larceny of a firearm                                                                                        |       |
|          | G. Failure of bailee to return animal, aircraft, vehicle or boat                                                     |       |
|          | H. Larceny of bank notes, checks or any book of accounts; Any other larceny offense with maximum penalty of 20 years |       |
|          | 12                                                                                                    | Score |
|          | 2-3                                                                                                    | 0     |
| ary Offe | nse Remaining Counts • Total the maximum penalties for counts of the primary not scored above                        |       |
| Years    | 5-11                                                                                                    |       |
|          | 23 - 33                                                                                                    |       |
|          | 34 - 44                                                                                                    |       |
|          | 45 OF INDE                                                                                                    | 0     |

| Years | Less than 10<br>1 - 111           |  |
|-------|-----------------------------------|--|
|       | 12 - 22 2<br>23 - 33 3<br>24 - 44 |  |
|       | 4 45 or more                      |  |

**Scoring Worksheet A:** Manually enter scores, or click on the number of points you want to assign and the system will populate the box for that factor. The score will automatically total at the bottom. When you click the "Next" button on the bottom of the page, the application will advance to the next appropriate worksheet, either Worksheet B or C, based on the total score on worksheet A.

|                   |                                                                  | CRIMINAL SENTENCING COMMISSIO                                        | DN                |                   |
|-------------------|------------------------------------------------------------------|----------------------------------------------------------------------|-------------------|-------------------|
| Search <u>Wor</u> | ssheet Logout                                                    |                                                                      | Logged in as: Je  | ody Fridley (3653 |
|                   |                                                                  |                                                                      |                   | Save              |
| arcenv            | Section A                                                        | Offender Name:                                                       | JONES             |                   |
| rimary Offe       | NSC (counts for attempted/conspl                                 | red offenses are in parenthesis)                                     |                   |                   |
| Counts            | A. Attempted or conspired la                                     | irceny                                                               |                   |                   |
|                   | (1)<br>B. Statutory maximum penal                                | Ity equals 5 years                                                   | 1                 |                   |
|                   | 1                                                                |                                                                      |                   |                   |
|                   | 3                                                                |                                                                      |                   |                   |
|                   | C. Statutory maximum penal<br>1                                  | ity equals 10 years                                                  | 3                 |                   |
|                   | D. Grand larceny auto                                            |                                                                      | -                 |                   |
|                   | 1                                                                |                                                                      |                   |                   |
|                   | 3<br>E. Grand Jarcony from porto                                 |                                                                      |                   |                   |
|                   | 1                                                                |                                                                      |                   |                   |
|                   | <ul> <li>F. Grand larceny of a firearm</li> </ul>                | 1                                                                    |                   |                   |
|                   | 1                                                                | animal sizes in unbials or boot                                      | 1                 |                   |
|                   | 1                                                                |                                                                      | 4                 |                   |
|                   | H. Larceny of bank notes, ch<br>penalty of 20 years              | necks or any book of accounts; Any other larceny offense             | with maximum      |                   |
|                   | 1                                                                |                                                                      | G 2               | Score             |
|                   | 4                                                                |                                                                      |                   | 2                 |
| rimary Offe       | nse Remaining Counts - Tot                                       | tal the maximum penalties for counts of the primary not scored abo   | ove               |                   |
| Years             | 5 -11                                                            |                                                                      | 1                 |                   |
|                   | 12 - 22<br>23 - 33                                               |                                                                      |                   |                   |
|                   | 34 - 44<br>45 or more                                            |                                                                      |                   | 0                 |
| della se el co    | <b>V</b>                                                         |                                                                      |                   |                   |
| Vears             | Tenses • Total the maximum pen                                   | alties for additional offenses, including counts                     | 0                 |                   |
| 16410             | 1 - 11                                                           |                                                                      | <b>F</b> 1        |                   |
|                   | 23 - 33                                                          |                                                                      |                   |                   |
|                   | 34 - 44<br>45 or more                                            |                                                                      |                   | 1                 |
| Prior Convid      | tions/Adjudications - Total the                                  | e maximum penalties for the 5 most recent and serious prior record e | events            |                   |
| Years             | Less than 2                                                      |                                                                      | 0                 |                   |
|                   | 2 - 11<br>12 - 20                                                |                                                                      |                   |                   |
|                   | 21 - 36<br>37 or more                                            |                                                                      | (F                | 4                 |
| Prior Felony      | Larceny Convictions/Adjud                                        | lications                                                            |                   |                   |
| Counts            | 1                                                                |                                                                      | 2                 |                   |
|                   | 2 - 3<br>4 or more                                               |                                                                      |                   | 3                 |
| Other Prior       | Felony Property Convictions                                      | e/Adjudications                                                      |                   |                   |
| Counts            | 1 - 4                                                            |                                                                      |                   |                   |
|                   | 5 or more                                                        |                                                                      | 2                 | 0                 |
| Prior Felony      | Convictions/Adjudications                                        | Against Person                                                       |                   |                   |
| Counts            | 1                                                                |                                                                      | 1                 | 0                 |
|                   | 2 01 11010                                                       |                                                                      |                   |                   |
| Prior Misde       | meanor Convictions/Adjudic                                       | ations(Excludes Traffic)                                             |                   |                   |
| Counts            | 5 - 8                                                            |                                                                      | 2                 |                   |
|                   | 9 or more                                                        |                                                                      |                   | 1                 |
| Prior Incaro      | erations/Commitments - If YE                                     | ES, add 5                                                            |                   | 4                 |
| Prior Juveni      | le Record - If YES, add 1                                        |                                                                      |                   | 0                 |
| Legally Res       | trained at Time of Offense                                       |                                                                      |                   |                   |
| Logany roo        | None                                                             |                                                                      | 0                 |                   |
|                   | Other than parole/post-relea<br>Parole/post-release, supervi     | se, supervised probation or CCCA<br>sed probation or CCCA            |                   | 1                 |
|                   | SCORE THE FOLLOWIN                                               | NG FACTOR ONLY IF PRIMARY OFFENSE IS H-EMBE771 FM                    | IENT (§ 18.2-111) |                   |
| Amount of E       | imbezzlement                                                     |                                                                      |                   |                   |
|                   | Less than \$10,000                                               |                                                                      | 0                 |                   |
|                   | a10.000 - S19.999                                                |                                                                      |                   |                   |
|                   | \$20,000 - \$74,999                                              |                                                                      | 6                 |                   |
|                   | \$20,000 - \$74,999<br>\$75,000 - \$119,999<br>\$120,000 or more |                                                                      |                   | 0                 |

Prev Next

**Scoring Worksheet A** *continued*: The application will sum the points assigned and based on the total points will automatically advance to the appropriate worksheet (i.e., B, C or Cover Sheet). **Worksheet B functions the same as Worksheet A.** As described in the next section, there is a different way to score three factors Worksheet C.

*Note: There are edits on each worksheet to prevent errors. In the future, there will be more complex edit checks added.* 

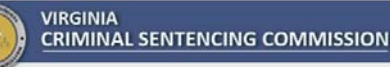

| earch <u>Wor</u> | <u>ksheet</u> Logout                             |                                                          | Log                  | ged in as: Jo | dy Fridley (3653  |
|------------------|--------------------------------------------------|----------------------------------------------------------|----------------------|---------------|-------------------|
|                  |                                                  |                                                          | Draft:               | 1 • Update    | New Final PDF     |
| arceny           | <ul> <li>Section C</li> </ul>                    | Offender                                                 | Name: JONE           | S             |                   |
| imary Offe       | INSE (counts for attempted/conspired offen       | ses are in parenthesis)<br>Prior Rec                     | ord Classification   |               |                   |
| A. Attempte      | d or conspired larceny                           | Category I 🔍 Ca                                          | tegory II 🔘          | Other ®       |                   |
| 3. Statutory     | (1 count)<br>maximum penalty equals 5 or 10 year |                                                          |                      | 2             |                   |
|                  | 1 count                                          |                                                          |                      |               |                   |
|                  | 3 counts                                         |                                                          |                      | 10            | $\langle \rangle$ |
| C. Grand lar     | ceny auto                                        | 32                                                       | 16                   | 8             |                   |
|                  | 2 - 3 counts                                     |                                                          | 28                   |               |                   |
| D. Grand lar     | ceny from person                                 |                                                          |                      |               |                   |
|                  | 1 count                                          |                                                          |                      |               |                   |
|                  | 3 counts                                         |                                                          |                      |               |                   |
| E. Grand lar     | ceny of a firearm<br>1 count                     | 68                                                       | 34                   | 17            |                   |
| F. Failure of    | bailee to return animal, aircraft, vehicle       | or boat                                                  |                      |               |                   |
| Larconv          | 1 count                                          | of accounts                                              | 14                   | 7             |                   |
| er curceny (     | 1 - 2 counts                                     | 32                                                       | 16                   |               |                   |
| . Any othe       | 3 counts<br>larceny offense with a maximum pena  | 96                                                       | 48                   |               |                   |
|                  | 1 count                                          | 28                                                       | 14                   |               | Score             |
|                  | 2 counts                                         |                                                          |                      |               | 7                 |
| imary Offe       | ense Remaining Counts · Assign poin              | ts to each count of the primary not scored abo           | ve and total the pr  | pints.        |                   |
| Years            | Maximum Penalty                                  |                                                          |                      |               |                   |
|                  | 5, 10<br>20 or more                              |                                                          |                      | 1             | 0                 |
| dditional C      | ffenses - Assign points to each additional       | offense (including counts) and total the points          | e.                   |               |                   |
| Years            | Less than 5                                      |                                                          |                      | 0             |                   |
|                  | 20                                               |                                                          |                      | 2             |                   |
|                  | 40 or more                                       |                                                          |                      | 5             | 2                 |
| rior Convid      | tions/Adjudications + Assign points to t         | he 5 most recent and serious prior record even           | its and total the po | ints.         |                   |
| Years            | Maximum Penalty                                  |                                                          |                      |               |                   |
|                  | Less than 10<br>10, 20                           |                                                          |                      |               |                   |
|                  | 30<br>40 or more                                 |                                                          |                      |               | 2                 |
| rior Felony      | Larceny Convictions/Adjudication                 | 3                                                        |                      |               |                   |
| Counts           | 1                                                | •                                                        |                      | 1             |                   |
|                  | 2                                                |                                                          |                      |               |                   |
|                  | 4 or more                                        |                                                          |                      | 4             | 2                 |
| ther Prior       | Felony Property Convictions/Adjud                | ications                                                 |                      |               |                   |
| Counts           | 1                                                |                                                          |                      | 0             |                   |
|                  | 4 or more                                        |                                                          |                      | 2             | 0                 |
| rior Felony      | Convictions/Adjudications Agains                 | Person                                                   |                      |               |                   |
| Counts           | 1                                                |                                                          |                      | 2             |                   |
|                  | 3 or more                                        |                                                          |                      | 6             | 0                 |
| rlor Felony      | Drug Convictions/Adjudications                   |                                                          |                      |               |                   |
| Counts           | 1-2                                              |                                                          |                      | 1             |                   |
|                  | 3                                                |                                                          |                      | 2             | 0                 |
| rior luver       | le Record a la vez antes                         |                                                          |                      |               | 0                 |
| nor suveni       | ie record + ii res, add s                        |                                                          |                      |               | U                 |
| egally Res       | trained at Time of Offense                       |                                                          |                      |               |                   |
| Counts           | None<br>Other than parole/post-release, supe     | rvised probation or CCCA                                 |                      | 0             |                   |
|                  | Parole/post-release, supervised prol             | ation or CCCA                                            |                      |               | 3                 |
|                  | SCORE THE FOLLOWING FAC                          | TOR ONLY IF PRIMARY OFFENSE IS H:EP                      | MBEZZLEMENT (        | § 18.2-111)   |                   |
|                  | mbezziement                                      |                                                          |                      |               |                   |
| mount of E       | Loss than \$29,000                               | and the second of the second second second second second |                      | 0             |                   |
| mount of E       | Less than \$28,000<br>\$28,000 - \$89,999        |                                                          |                      |               |                   |

Then go to Section D Nonviolent Risk Assessment and follow the instructions.

**9** Scoring Worksheet C: Worksheet C is scored the same as worksheet A and B, except for Primary Offense Remaining Counts, Additional Offenses, and Prior Convictions. For these factors you must manually enter the total points, because preparers must assign points for each count and total the points.

Fraud, Larceny and Drugs click "Next" to go to Worksheet D, the Nonviolent Risk Assessment. For all other offenses click on the first gray box at the top to return to the cover sheet and to populate the guidelines recommendation. Note: Scoring Sex Offender Risk Assessment functions the same as a Worksheet A.

|                                                                                                    | VIRGINIA<br>CRIMINAL SENTENCING                                                                                                    | COMMISSIO                                                | N                                                                                                    |
|----------------------------------------------------------------------------------------------------|----------------------------------------------------------------------------------------------------|----------------------------------------------------------|----------------------------------------------------------------------------------------------------|
| Search Worksheet Logout                                                                                                    |                                                                                                    |                                                          | Logged in as: Jody Fridley (3653)                                                                                |
| Nonviolent Risk Assessm                                                                                                    | 1ent • Section D                                                                                                    | Offender Name:                                           | Draft 1 V Update New Final PDF<br>JONES                                                                          |
| Ineligibility Conditions                                                                                                    |                                                                                                    |                                                          |                                                                                                    |
| <ul> <li>A. Was the offender recommended for Prob</li> <li>B. Are any prior record offenses violent (Cat</li> <li>C. Are any of the offenses at sentencing vio</li> <li>D. Do any of the offenses at sentencing required</li> </ul> | ation/No Incarceration on Section<br>agory I/II listed in Appendix A of the<br>lent (Category I/II listed in Appendix<br>uire a mandatory term of incarceration | B?<br>Guidelines Manual)<br>A of the Guidelines I<br>on? | <ul> <li>○ Y ○ N</li> <li>○ Y ○ N</li> <li>○ Y ○ N</li> <li>○ Y ○ N</li> <li>○ Y ○ N</li> <li>○ Y ○ N</li> </ul> |
| If answered YES to ANY, "Not Applicable" w     If answered NO to ALL, complete remainde                                                                                                    | /ill be checked under "Nonviolent Ris<br>r of Section D worksheet.                                                                                              | sk Assessment Reco                                       | ommendations" on the cover sheet.                                                                                |

**O** Nonviolent Risk Assessment: All the "Ineligibility Conditions" must be answered. If the answer to any question is "YES" – the Nonviolent Risk Assessment does not apply. If the answer to all the questions are "NO" – the Nonviolent Risk Assessment will become active and must be completed. Once all the questions are answered, click on the first gray box at the top to return to the cover sheet and to populate the guidelines recommendation.

**Prev** Next

| Offender Ag    | e at Time of Offense                                                                                                    |                                                          |                  |
|----------------|----------------------------------------------------------------------------------------------------|----------------------------------------------------------|------------------|
|                | Younger than 21 years<br>21 to 29 years<br>30 to 43 years<br>Older than 43 years                                                    |                                                          | Score            |
| Gender         |                                                                                                    |                                                          |                  |
|                | Offender is Female                                                                                                    |                                                          | Score<br>9       |
| Prior Adult F  | elony Convictions                                                                                                    |                                                          |                  |
| Counts         | 0<br>1 - 2<br>3 or more                                                                                                    |                                                          | Score<br>15      |
| Prior Adult II | ncarcerations                                                                                                    |                                                          |                  |
| Number         | 0<br>1 - 9<br>10 or more                                                                                                    |                                                          | Score            |
| Legally Rest   | trained at Time of Offense • If YES, add 6                                                                                          |                                                          | 0                |
|                | <b>Total Score</b> • If 31 or less, the offender will be recommended for<br>If 32 or more, the offender will NOT be recommended for | or alternative punishment.<br>or alternative punishment. | 50<br>Clear Form |

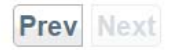

© Copyright 2016 Commonwealth of Virginia. Virginia Criminal Sentencing Commission. All rights reserved.

Note that when you return to the Cover Sheet, the Guidelines Recommendation is populated – Section B or Section C and the Nonviolent Risk Assessment or the Sex Offender Risk Assessment when required.

| Section B                                                                                                    | Section C                                                                                                    |
|----------------------------------------------------------------------------------------------------|----------------------------------------------------------------------------------------------------|
| <ul> <li>Probation/No Incarceration</li> <li>Incarceration 1 Day to 3 Months</li> <li>Incarceration 1 Day to 6 Months</li> <li>Incarceration 3 to 6 Months</li> <li>Probation/No Incarceration or Incarceration to 6 M</li> </ul> | <ul> <li>Life Sentence</li> <li>Incarceration (Enter Midpoint and Range Below)<br/>Range Midpoint: 1 4 0 yyy/mm/ddd<br/>Sentence Range: 0 9 0 to 2 0 0</li> <li>onths</li> </ul> |
| Mandatory Minimum: yyy/mm/ddd                                                                                                    | Recommendation Adjusted for Mandatory Minimum                                                                                                    |
| ONVIOLENT RISK ASSESSMENT                                                                                                    |                                                                                                    |
|                                                                                                    |                                                                                                    |
| Recommended for Alternative Punishment                                                                                                    | Not Applicable (INELIGIBILITY CONDITIONS marked on Section D)                                                                                                    |

#### Remember to save the worksheet, finalize it for the court and/or print a copy.

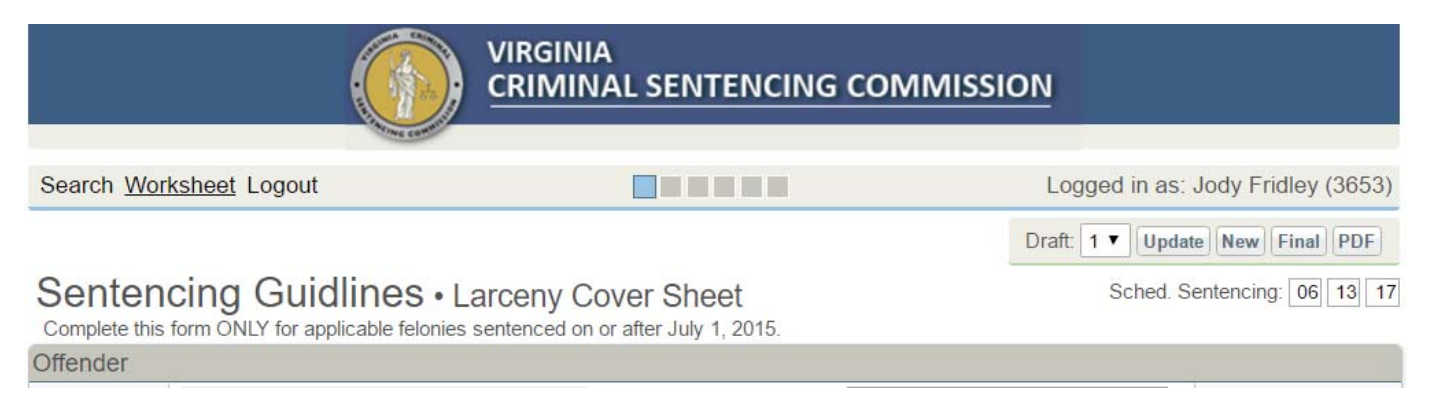

**Update**: This function works the same as save. Click to update any work you want to save under the current draft.

**New:** This function will save your current draft and create a new draft using the original data from the court. After saving a new draft, the new numeric draft value will appear in the draft menu.

**Final**: In future versions, this function will be used to submit the case to the court. Attorneys, judges and probation officers connected to this case will be able to see the final version of the guidelines. The preparer will still be able to edit the form. Currently this function removes the DRAFT watermark.

**PDF:** This function will print a copy of the worksheet with a DRAFT watermark. In the future, this will allow you to share preliminary guidelines with other attorneys, probation officers and staff members.

**Sched. Sentencing:** Keep this current to allow the courts to better manage documents needed during the sentencing phase. This initial date is populated by court records, but is not updated after the initial transfer of data to the sentencing guidelines. (A sentencing date must be entered or the worksheet will not save)

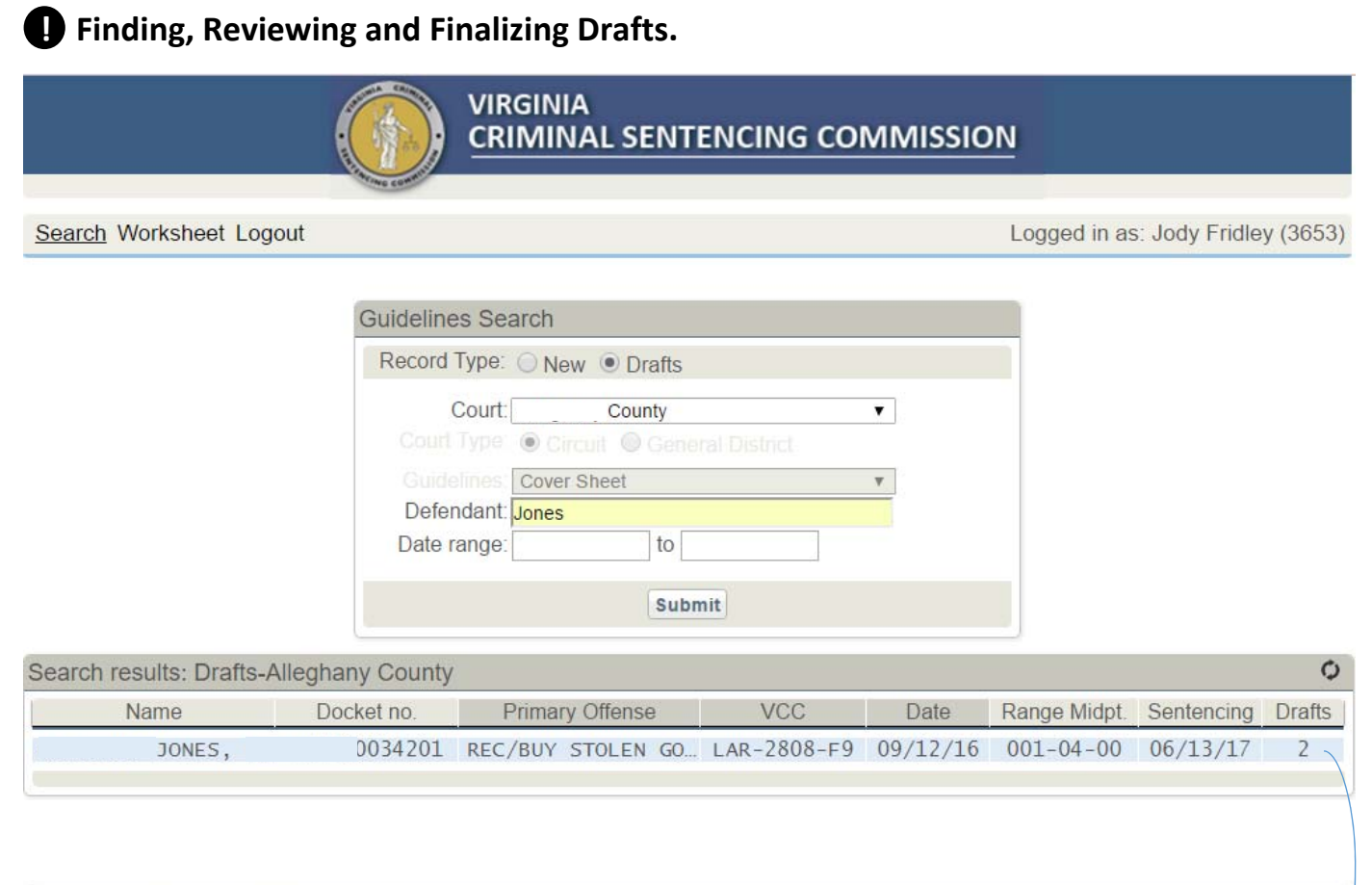

|                  | · · · ·                |                                        |                            |                      |                     |                      |        |
|------------------|------------------------|----------------------------------------|----------------------------|----------------------|---------------------|----------------------|--------|
| Name             | Docket no.             | Primary Offense                        | VCC                        | Date                 | Range Midpt.        | Sentencing           | Drafts |
| JONES,<br>JONES, | 600034201<br>600034201 | REC/BUY STOLEN GO<br>REC/BUY STOLEN GO | LAR-2808-F9<br>LAR-2808-F9 | 09/12/16<br>09/12/16 | 001-04-00 001-04-00 | 06/13/17<br>06/13/17 | 2<br>1 |

1. To locate a draft, click on "Search" which will activate Guidelines Search window. Click "Draft" and select the court name from the drop-down list. Enter the defendant's name or partial name. You can further narrow your search by entering a Date Range (based on scheduled sentencing dates).

2. Search Results for your county will return the number of drafts created for the defendant. To expand the list for details, click on the case highlighted in blue. A list of all drafts will be highlighted in green.

3. Once you have modified a draft, you can save the changes or create a new draft. When you are ready, you can print a PDF copy with a draft watermark or finalize it as the official guidelines and print without the draft watermark.

Note: You can identify different drafts by the primary offense, midpoint or sentencing date. For example, if the receiving stolen property was reduced to petit larceny third, the primary and guidelines recommendation will be different.

#### Printing out a Copy of Guidelines

To print a copy of the Guidelines worksheets, you must first save and select the draft you want to print.

**SAVE**: Click "Save" and the "Draft" option will appear. This draft option allows you to generate and save as many versions as needed by clicking NEW. Each time you select NEW, a new draft will be added. UPDATE will write over the previous version of the draft. The PDF option also appears at this time, which will allow you to print a copy of your draft with a draft watermark.

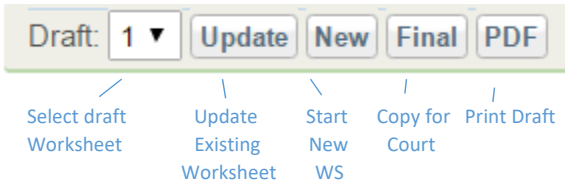

**PRINTING DRAFTS:** When you save a guidelines draft and print a PDF copy, the word "DRAFT" will appear on each page.

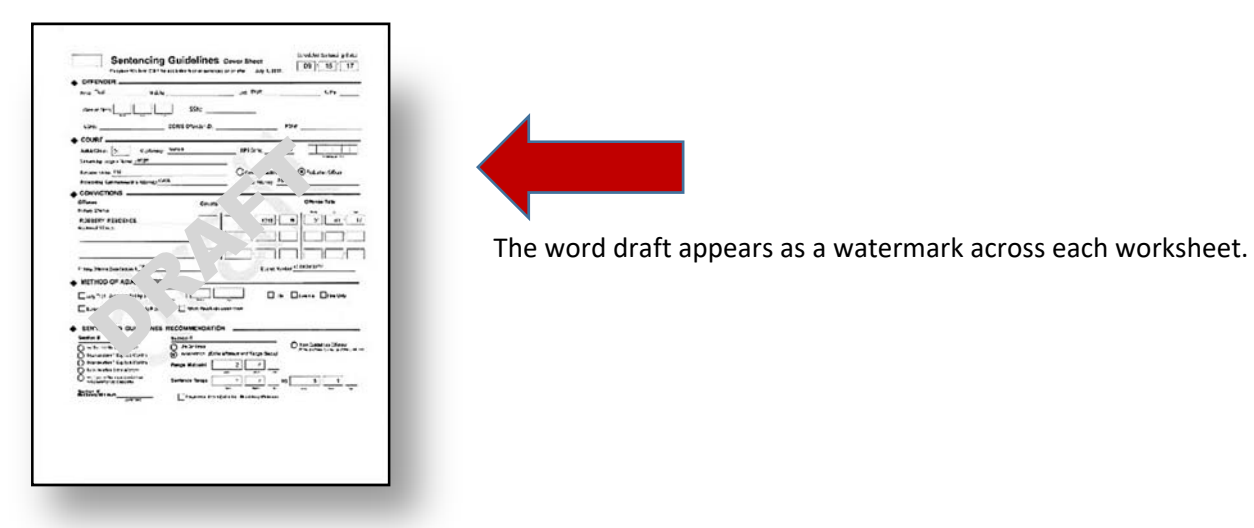

To print a PDF copy of your saved draft without the word "draft" on each page, you will need to click the "FINAL" button after you have saved the draft you would like to print. After you have clicked on the "FINAL" button, click on the PDF button. The function of the "FINAL" button is to indicate that the draft is ready for court review and removes the draft watermark. In the future, this will allow you to electronically transfer the sentencing guidelines to the court. Finalized drafts can still be edited up until the time they are accepted by the court and signed by the judge.

|                         |                         | INIA<br>IINAL SENTENCING COMM                 | lission                              |
|-------------------------|-------------------------|-----------------------------------------------|--------------------------------------|
| Search Wor              | ksheet Logout           |                                               | Logged in as: Kimberly Storni (3967) |
|                         |                         |                                               | Draft: 1 V Update New Final PDF      |
| Senten<br>Complete this | cing Guidlines • Robber | y Cover Sheet<br>ed on or after July 1, 2017. | Sched. Sentencing: 09 15 17          |
| Offender                |                         |                                               |                                      |
|                         | Name                    | CCRE:                                         |                                      |
|                         | First: Test             | CORIS Offender ID:                            |                                      |

#### Printing worksheets without the word "DRAFT", continued.

When you click on the PDF button after clicking on the "Final" button the worksheets will print without the word "draft."

|                                                                                                    |                                                     | Draft: 1 V Update New Final PDF |
|----------------------------------------------------------------------------------------------------|-----------------------------------------------------|---------------------------------|
| tencing Guidlines • Robb                                                                                                    | ery Cover Sheet<br>tenced on or after July 1, 2017. | Sched. Sentencing: 09 15 17     |
| er                                                                                                    |                                                     |                                 |
| Name                                                                                                    | CCRE:                                               |                                 |
| First Test                                                                                                    | CORIS Offender ID:                                  |                                 |
| Sentencing Guidelines Coversheet<br>Under Information Advanced Information (Con-<br>Under Information (Con-<br>Con-<br>Con |                                                     |                                 |
| Sentencing Suidelines Cave Sheet Undar toward tool                                                                                                    |                                                     |                                 |
| Sentencing Guidelines Coversheet Strates Strates Strat                                                                                                    |                                                     |                                 |
| Sentencing Guidelines Coversheet         Brodue turoning Cover           Upper Scholl Product functional product of the Tar.         Ref (Str.)         Ref (Str.)           The coversholl Product functional product of the Tar.         Ref (Str.)         Ref (Str.)           The coversholl Product functional product of the Tar.         Ref (Str.)         Ref (Str.)           The coversholl Product functional product of the Tar.         Ref (Str.)         Ref (Str.)           Ref (Str.)         Coversholl Product functional product functional pr                                                                                                    |                                                     | The word "dreft" will be long   |
| Sentencing Guidelines Coversheet         Lindua turoning Con           Use sub-fore PUM-analytic (and sub-sub-serie)         and and and and and and and and and and                                                                                                    |                                                     | The word "draft" will no long   |
| Sentencing Guidelines Coversheet         Brodue torong Coversheet           Up to a for 600 for an ABC for a base for a for 600 for a base for a base for a for 600 for a base for a base base for a base for a base for a base for a base for a base base                                                                                                    |                                                     | The word "draft" will no long   |
| Sentencing Guidelines cow sheat Unit and the sentencing of the sentencing of the se                                                                                                    |                                                     | The word "draft" will no long   |

**©** Sentencing Revocation Report & Probation Violation Guidelines

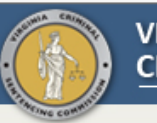

Search Worksheet Logout

Logged in as: Kimberly Storni (3967)

| Guidelines Search                                        |          |
|----------------------------------------------------------|----------|
| Record Type:      New      Drafts                        |          |
| Court: City<br>Court Type: O Circuit O General District  | ~        |
| Guidelines: Cover Sheet Defendant: JOHNSON Date range to | <b>~</b> |
| Submit                                                   |          |

| Search results: New-Norfolk City-Cire | cuit                         |                                                                               |                          | Ó                        |
|---------------------------------------|------------------------------|-------------------------------------------------------------------------------|--------------------------|--------------------------|
| Name                                  | Docket no.                   | Charge                                                                        | Offense Date             | Hearing Date             |
| JOHNSON, I<br>JOHNSON, I              | CR1100236003<br>CR1100236004 | <ul><li>VIOL PROBATION ON FEL OFF</li><li>VIOL PROBATION ON FEL OFF</li></ul> | 2011-06-01<br>2011-06-01 | 2017-04-19<br>2017-04-19 |
|                                       |                              | ✓ Sentencing Guideline Of                                                     | fense • Probation        | Violation Offense        |

#### **①** The Guidelines Search

Enter the appropriate identifying information to narrow your search for a specific defendant.

A. Record Type: To create a new set of guidelines click "New" in the Record Type bar.

B. **Court**: Using the drop-down menu click on the specific court where the conviction(s) occurred. Also, the guidelines will be submitted to the court identified.

C. **Court Type**: Select either "Circuit" or "General District" for Court Type. General District is only used to develop preliminary guidelines. If a case has been certified to Circuit Court, click "Circuit" to accurately connect court orders, to populate the docket number and other identifying information.

D. **Guidelines**: Leave "Cover Sheet" as the guidelines offense and the application will select the appropriate worksheet. You may also select "Probation Violation" as the Guidelines. If court data will not be used, select "Probation Violation."

E. **Defendant**: Search for the defendant by entering last name, first name (e.g., Jones, John). You can also search by last name only, or partial last name, but this will increase the search time. Click on "Submit" and the system will display all pending charges for that individual.

Note: The system will identify all pending charges.  $\checkmark$  indicates a new pending guidelines offense and • indicates a probation violation. If you select a record that has neither a  $\checkmark$  or a • the results will only include the cover sheet and final disposition page.

|                                                                                                    | GINIA<br>MINAL SENTENCING CO                                                | DMMISSION                                                      |
|----------------------------------------------------------------------------------------------------|-----------------------------------------------------------------------------|----------------------------------------------------------------|
| Search Worksheet Logout                                                                                                    |                                                                             | Logged in as: Kimberly Storni (3967)                           |
| Sentencing Revocation Report • P                                                                                                  | robation Violation Cover Shee                                               | Save IMSP Case Sched. Sentencing: 04 19 17                     |
| Name       First:       Middle:       Last:       JOHNSON       Suffix:                                                           | SID/CCRE:CORIS Offender ID:<br>CORIS Offender ID:<br>SSN:<br>Date of Birth: |                                                                |
| Court                                                                                                    |                                                                             |                                                                |
| Judicial Circuit: 4<br>City/County:<br>Sentencing Judge's Name:                                                                   | FIPS Code: 710     For O     For O                                          | ffice Use only.                                                |
| Most Serious Original Felony Offense Informat                                                                                     | ion                                                                         |                                                                |
| Primary Offense GRAND LARCENY PSI Number:                                                                                         | Drop-Down O Manual V(                                                       | CC Original Sentencing Date<br>AR - 2359 - F9 8 24 11 mm/dd/yy |
| Original Disposition Information                                                                                                  |                                                                             |                                                                |
| No Incarceration                                                                                                    | ☐ Jail or Prison<br>arceration (no active incarceration)                    |                                                                |
| Type Of Revocation • Check All That Apply                                                                                         |                                                                             |                                                                |
| Probation     Post-Release     Good Behavior                                                                                      | □ Suspended Sen<br>□ Community-Bas                                          | tence<br>ed Program                                            |
| Conditions Cited In Violation • Check All That Apply                                                                              |                                                                             |                                                                |
| <ul> <li>1. Fail to obey all Federal, State, and local law</li> <li>2. Fail to report any arrests within 3 days to pro</li> </ul> | s and ordinances                                                            | Complete if there are any new law or<br>ordinance violations   |

#### **2** Selecting the Most Serious Offense

If your court follows established docket numbering protocols, the system will identify all the original offenses related the probation violation docket numbers. Select the most serious offense from the drop-down list.

| Primary Offense           |                      | VCC             | Original Sentencing Dat |
|---------------------------|----------------------|-----------------|-------------------------|
| GRAND LARCENY             | C Diop Domin C manda | LAR - 2359 - F9 | 8 24 11 mm/dd/y         |
| PETIT LARCENY-3RD OFF     |                      |                 |                         |
| POSS BURGLARIOUS TOOLS    |                      |                 |                         |
| VIOL PROBATION ON FEL OFF |                      |                 |                         |

| Seni ost Serious Original Primary Offense GRAND LARCENY PSI Number: riginal Disposition In Detent rige Of Revocation • Ope Of Revocation • Ope Of Revocation • Ope of Revocation • Ope of | City/County:<br>tencing Judge's Name:<br>Felony Offense Infor<br>formation<br>arceration<br>tion or Diversion Center<br>Check All That Apply<br>tion<br>Release<br>Behavior<br>Olation • Check All That A                                                                                                   | mation  Traceration (no                                                                                                    | D-Down O Manual  D-Down O Manual  D-Dow | For Office Use only:                                               | Original Sentencing Date F9 8 24 11 mm/dd/yy    |
|----------------------------------------------------------------------------------------------------|----------------------------------------------------------------------------------------------------|----------------------------------------------------------------------------------------------------|----------------------------------------------------------------------------------------------------|--------------------------------------------------------------------|-------------------------------------------------|
| Seni ost Serious Original Primary Offense GRAND LARCENY PSI Number: riginal Disposition In Detent rige Of Revocation • Ope Of Revocation • Ope Of | tencing Judge's Name:<br>Felony Offense Infor<br>formation<br>arceration<br>tion or Diversion Center<br>Check All That Apply<br>tion<br>Release<br>Behavior<br>Olation • Check All That A                                                                                                    | mation  Trop  Trop Trop | D-Down O Manual  D-Down O Manual  D-Dow | For Office Use only:                                               | Original Sentencing Date<br>F9 8 24 11 mm/dd/yy |
| ost Serious Original Primary Offense GRAND LARCENY PSI Number: riginal Disposition In Detent rpe Of Revocation • Probat Post-R Onditions Cited In Vie 1. Fail to obey all F 2. Fail to report any 3. Fail to maintain                                                                                                    | Felony Offense Infor<br>formation<br>arceration<br>tion or Diversion Center<br>Check All That Apply<br>tion<br>Release<br>Behavior<br>Olation • Check All That A                                                                                                    | Incarceration (no                                                                                                    | Down O Manual Down O Manual                                                                                                    | VCC<br>LAR - 2359 - [<br>on<br>tion)<br>Sentence<br>-Based Program | Original Sentencing Date<br>F9 8 24 11 mm/dd/yy |
| Primary Offense<br>GRAND LARCENY<br>PSI Number:<br>riginal Disposition In<br>Doto Inc<br>Detent<br>(pe Of Revocation • of<br>Probat<br>Post-R<br>Good I<br>onditions Cited In Via<br>1. Fail to obey all F<br>2. Fail to report any<br>3. Fail to maintain                                                                                                    | formation<br>arceration<br>tion or Diversion Center<br>Check All That Apply<br>tion<br>&elease<br>Behavior<br>Olation • Check All That A                                                                                                    | Drop                                                                                                    | Jail or Priso     active incarcerat     Suspended     Community                                                                                                    | VCC<br>LAR - 2359 - [<br>on<br>tion)<br>Sentence<br>-Based Program | Original Sentencing Date<br>F9 8 24 11 mm/dd/yy |
| GRAND LARCENY PSI Number:  riginal Disposition In  riginal Disposition In  Detent  rpe Of Revocation • (  Probat  Post-R  Good I  onditions Cited In Vi  1. Fail to obey all F  2. Fail to report any  3. Fail to maintain                                                                                                    | formation<br>arceration<br>tion or Diversion Center<br>Check All That Apply<br>tion<br>Release<br>Behavior<br>Olation • Check All That A                                                                                                    | Incarceration (no                                                                                                    | Jail or Priso active incarcerat Suspended Community                                                                                                    | LAR - 2359 -                                                       | F9 8 24 11 mm/dd/yy                             |
| PSI Number:<br>riginal Disposition In<br>Detent<br>/pe Of Revocation • G<br>Probat<br>Post-R<br>Good I<br>onditions Cited In Vi<br>1. Fail to obey all F<br>2. Fail to report any<br>3. Fail to maintain                                                                                                    | formation<br>arceration<br>tion or Diversion Center<br>Check All That Apply<br>tion<br>Release<br>Behavior<br>Olation + Check All That A                                                                                                    | Incarceration (no                                                                                                    | Jail or Priso active incarcerat Suspended Community                                                                                                    | on<br>tion)<br>Sentence<br>-Based Program                          |                                                 |
| riginal Disposition In<br>No Inc<br>Detent<br>(pe Of Revocation • (<br>Probat<br>Post-R<br>Good I<br>onditions Cited In Vi<br>1. Fail to obey all F<br>2. Fail to report any<br>3. Fail to maintain                                                                                                    | formation<br>arceration<br>tion or Diversion Center<br>Check All That Apply<br>tion<br>Release<br>Behavior<br>Olation • Check All That A                                                                                                    | Incarceration (no                                                                                                    | Jail or Priso active incarcerat Suspended Community                                                                                                    | on<br>tion)<br>Sentence<br>-Based Program                          |                                                 |
| No Inc     Detent      /pe Of Revocation     Probat     Post-R     Good I      Onditions Cited In Vi      1. Fail to obey all F     2. Fail to report any     3. Fail to maintain                                                                                                    | arceration<br>tion or Diversion Center<br>Check All That Apply<br>tion<br>Release<br>Behavior<br>Olation + Check All That A                                                                                                    | Incarceration (no                                                                                                    | Jail or Priso active incarcerat Suspended Community                                                                                                    | on<br>tion)<br>Sentence<br>-Based Program                          |                                                 |
| ype Of Revocation •<br>Probat<br>Post-R<br>Good I<br>onditions Cited In Vi<br>1. Fail to obey all F<br>2. Fail to report any<br>3. Fail to maintain                                                                                                    | Check All That Apply<br>tion<br>Release<br>Behavior<br>Olation + Check All That A                                                                                                    |                                                                                                    | Suspended Community                                                                                                    | Sentence<br>-Based Program                                         |                                                 |
| Original Conditions Cited In View Conditions Cited In View Conditi     | check All That Apply<br>tion<br>Release<br>Behavior<br>Olation • Check All That A                                                                                                    |                                                                                                    | Suspended Community                                                                                                    | Sentence<br>-Based Program                                         |                                                 |
|                                                                                                    | Release<br>Behavior<br>Olation • Check All That A                                                                                                    |                                                                                                    | Community                                                                                                    | -Based Program                                                     |                                                 |
| onditions Cited In Vi<br>1. Fail to obey all F<br>2. Fail to report any<br>3. Fail to maintain                                                                                                    | Behavior<br>Olation • Check All That A                                                                                                    |                                                                                                    | Goninanity                                                                                                    | Duscul Togram                                                      |                                                 |
| onditions Cited In Vi<br>1. Fail to obey all F<br>2. Fail to report any<br>3. Fail to maintain                                                                                                    | olation • Check All That A                                                                                                    | 1                                                                                                    |                                                                                                    |                                                                    |                                                 |
| <ul> <li>4. Fail to report as</li> <li>5. Fail to allow prol</li> <li>6. Fail to follow insi</li> <li>7. Use alcoholic be</li> <li>8. Use, possess, di</li> <li>9. Use, own, posses</li> <li>10. Change resider</li> <li>11. Abscond from s</li> <li>12. Fail to follow sg</li> </ul>                                                                                                    | ederal, State, and local<br>y arrests within 3 days t<br>employment or to report<br>instructed<br>bation officer to visit hor<br>tructions and be truthful<br>everages<br>istribute controlled subs<br>ass, transport or carry fii<br>nce or leave State of Vii<br>supervision<br>becial conditions (specif | I laws and ordinand<br>to probation officer<br>t changes in emplo<br>me or place of emp<br>I and cooperative<br>stances or paraphe<br>rearm<br>irginia without perm<br>fy below)                                                                                                    | oyment<br>oloyment<br>malia                                                                                                    | Co<br>VCCs<br>Local<br>Vii<br>O Vii                                | tion Of Arrest rginia ut Of State or Federal    |
|                                                                                                    |                                                                                                    |                                                                                                    | ~ >                                                                                                    |                                                                    |                                                 |

#### **③** Complete the Front of the Sentencing Revocation Report

Identify the original disposition, type of revocation, conditions cited, including the appropriate VCCs for any Condition 1 violation.

| original Disposition Information                                                                                                    |                              |                                                                                                   |
|----------------------------------------------------------------------------------------------------|------------------------------|---------------------------------------------------------------------------------------------------|
| No Incarceration                                                                                                    | Jail or Prison               |                                                                                                   |
| Detention or Diversion Center Incarceration                                                                                                    | on (no active incarceration) |                                                                                                   |
| vpe Of Revocation • Check All That Apply                                                                                                    |                              |                                                                                                   |
| ✓ Probation                                                                                                    | Suspended Sentence           |                                                                                                   |
| Post-Belease                                                                                                    | Community-Based Progra       | m                                                                                                 |
| Good Behavior                                                                                                    |                              |                                                                                                   |
|                                                                                                    |                              | 1                                                                                                 |
| onditions Cited In Violation • Check All That Apply                                                                                                    |                              |                                                                                                   |
| 1. Fail to obey all Federal, State, and local laws and c     1. Fail to report any arrests within 3 days to probation     3. Fail to maintain employment or to report changes in     4. Fail to report as instructed     5. Fail to allow probation officer to visit home or place     6. Fail to follow instructions and be truthful and coope     7. Use alcoholic beverages     8. Use, possess, distribute controlled substances or p | ordinances                   | Complete if there are any new law or<br>ordinance violations<br>VCCs For Most Serious Convictions |
| 9. Use, own, possess, transport or carry firearm                                                                                                    |                              |                                                                                                   |
| 10. Change residence or leave State of Virginia witho                                                                                                    | ut permission                | Out Of State or Federal                                                                           |
| 11. Abscond from supervision                                                                                                    |                              |                                                                                                   |
| 12. Fail to follow special conditions (specify below)                                                                                                    |                              |                                                                                                   |
|                                                                                                    | $\langle \rangle$            |                                                                                                   |

# If not a Condition 1 Violation,Complete the Probation Violation Guidelines Worksheets

After completing Worksheet A, the system will take you to Worksheet C, if appropriate, and generate the guidelines recommendation.

| Probati       | on Violation • Section A                                                                                                    | Offender Name:                                                            |                                                                                  |
|---------------|----------------------------------------------------------------------------------------------------|---------------------------------------------------------------------------|----------------------------------------------------------------------------------|
| Original Dis  | position was Incarceration • If YES, add 1                                                                                                    |                                                                           | 0                                                                                |
| Driginal Felo | ony Offense Type • Select the type of most serious original fe                                                                                                    | elony offense                                                             |                                                                                  |
|               | A Person<br>B Property<br>C. Traffic/Weapon<br>D. Other<br>E. Drug                                                                                                    |                                                                           | 15<br>3<br>24<br>1 Score<br>13 3                                                 |
| Previous Ad   | ult Probation Revocation Events                                                                                                    |                                                                           |                                                                                  |
| Counts        | 1 - 2<br>3 or more                                                                                                    |                                                                           |                                                                                  |
| New Felony    | Arrests                                                                                                    |                                                                           |                                                                                  |
| Counts        | 1 - 3<br>4 or more                                                                                                    |                                                                           | 4<br>18 0                                                                        |
| Never Repo    | rted to/Unsuccessful Discharge from following Pro                                                                                                    | ograms                                                                    |                                                                                  |
|               | Community service, day reporting, employment progr<br>Detention or Diversion Center                                                                                                    | ams and/or residential programs                                           | 15<br>18 0                                                                       |
| Condition Vi  | Olated • Score only the violation receiving the highest points                                                                                                    |                                                                           |                                                                                  |
|               | <ol> <li>Fail to report any arrests within 3 days to probation</li> <li>Fail to maintain employment/report changes in emp<br/>4. Fail to report as instructed</li> <li>Fail to allow probation officer to visit home or place</li> <li>Fail to follow instructions and be truthful and coope</li> <li>Tube alcoholic beverages to excess</li> <li>Use, possess, distribute controlled substances or p</li> <li>Use, own, possess, transport or carry firearm</li> <li>Change of residence or leave Commonwealth of 11.</li> <li>Abscond from supervision</li> <li>Fail to follow special conditions (sex offender)</li> <li>Fail to follow special conditions (other than sex offender)</li> </ol> | officer<br>Joyment<br>of employment<br>rative<br>araphernalia<br>Airginia | 17<br>17<br>18<br>17<br>18<br>17<br>18<br>17<br>31<br>17<br>34<br>19<br>11<br>17 |
| Absconded     | 13 months or more • If YES, add 5                                                                                                    |                                                                           | 0                                                                                |
| Tot           | al Score • If total is 36 or less, the recommendation is Probatio                                                                                                    | on/No Incarceration. If total is 37 or more, go to Section                | on C. 20                                                                         |

#### Prev Next

© Copyright 2016 Commonwealth of Virginia. Virginia Criminal Sentencing Commission. All rights reserved.

| Probation/No Incarceration                           | Probation Violation Guidelines Do Not Apply                                                                       |
|------------------------------------------------------|----------------------------------------------------------------------------------------------------|
| Incarceration (Enter Range Below)                    | (Check Reason Below)                                                                                              |
| Sentence Range: to yyy/mm/ddd                        | Condition 1 Violation                                                                                             |
| Recommendation Exceeds Revocable Time of: yyy/mm/ddd | O Deferred Finding/Sentence<br>If checked, do not complete this form.<br>Complete original sentencing guidelines. |
|                                                      | ⊖ Parole Eligible Case                                                                                            |

#### ★ Instructions for Printing Blank Worksheets Not Utilizing Court Data to Populate the Fields

|                         |                                                | IISSION                           |
|-------------------------|------------------------------------------------|-----------------------------------|
| Search Worksheet Logout | They can                                       | Logged in as: Jody Fridley (3653) |
|                         | Guidelines Search                              |                                   |
|                         | Record Type:  New  Drafts                      |                                   |
|                         | Court: City •                                  |                                   |
|                         | Court Type:      Circuit      General District |                                   |
|                         | Guidelines: Probation Violation                |                                   |
|                         | Date range                                     |                                   |
|                         | Submit                                         |                                   |

To utilize SWIFT without populating the fields with existing court data, set Record Type to "NEW," identify the Court and Court Type, and set Guidelines to the worksheet you want to create, leave all other search fields blank and click submit. In the example, we are printing a blank Probation Violation worksheet.

Once created, remember to include a <u>valid scheduled sentencing date</u> before scoring the guidelines draft. You will save and transfer the worksheet the same as for a worksheet created using court data. Since a docket number is not transferred to the guidelines, you will be required to include a valid court docket number on the cover page. Use the exact same docket format, including leading zeros, used by the court.

| Sentencing Revocation Report - Probation Violation Cover Sheet UNSP Case Sched Serbencing Offender   SiDicCRE  Fist  Suffx  CORIS Offender ID  Last  Suffx  CORIS Offender ID  Last  Suffx  Date of Birth  remodayyyy  Court  Judicial Circuit  IPPS Code 700  CityCounty  Sentencing Judge's Name  re offens use etc  Most Serious Original Felory Offense Information  Primary Offense  Original Disposition Information  Primary Offense  Original Disposition Information  Primary Offense  Original Disposition Information  Primary Offense  Original Disposition Information  IND Incarceration  Detention or Diversion Center Incarceration (m active incarceration)  Type Of Revocation - Circle At This Apply  I Fail to report any ances within 3 days to probation cifcar  J Fail to report any ances within 3 days to probation cifcar J Fail to report any ances within 3 days to probation cifcar J Fai | Sentencing Revocation Report - Probation Violation Cover Sheet Offender  Mane First First GORI Offender  Control Last Suffix Court Judicial Circuit FIPS Code SSN Court Judicial Circuit FIPS Code SSN Court Judicial Circuit FIPS Code SSN Court Judicial Circuit FIPS Code SSN Court Court Judicial Circuit FIPS Code SSN Court Court Judicial Circuit FIPS Code SSN Court Court Judicial Circuit FIPS Code SSN Court Court Judicial Circuit FIPS Code SSN Court Court Judicial Circuit FIPS Code SSN Court Court Judicial Circuit FIPS Code SSN Court Court Judicial Circuit FIPS Code SSN Court Court Judicial Circuit FIPS Code SSN Court Court Judicial Circuit FIPS Code SSN Court Court Judicial Circuit FIPS Code SSN Court Court Judicial Circuit FIPS Code SSN Court Court Souther SSN Court Court Court Souther SSN Court Court Cou  | Search M                                                                                                | orksheet Logout                                                                                                    |                                                                                                    |                                                                                                    |                                                                 | Logged in                                                        | as: Jody Fridley (365                                                                              |
|----------------------------------------------------------------------------------------------------|----------------------------------------------------------------------------------------------------|----------------------------------------------------------------------------------------------------|----------------------------------------------------------------------------------------------------|----------------------------------------------------------------------------------------------------|----------------------------------------------------------------------------------------------------|-----------------------------------------------------------------|------------------------------------------------------------------|----------------------------------------------------------------------------------------------------|
| Sentencing Revocation Report - Probation Violation Cover Sheet       IMSP Case is sched. Sentencing in the sched. Sentencing in the sched. Sentencing is sched. Sentencing in the sched. Sentencing in the sched. Sentencing in the sched. Sentencing is sched. Sentencing in the sched. Sentencing is sched. Sentencing in the sched. Sentencing is sched. Sentencing in the sched. Sentencing is sched. Sentencing in the sched. Sentencing is sched. Sentencing is sched. Sentencis sched. Sentencing is sched. Sentencing is sched. Se                                        | Sentencing Revocation Report - Probation Violation Cover Sheet       IMSP Case is Sched Sentencing         Offender       IMSP Case is Sched Sentencing         Image: State is an intermediate in the sched sentencing is sched sentencing in the sched sentencing is sched sentencing is sc                                                                                                    |                                                                                                    |                                                                                                    |                                                                                                    |                                                                                                    |                                                                 |                                                                  | Save                                                                                               |
| Controller of Revealation received with a days  Court  Audicial Circuit  FIPS Code 710  Court  Audicial Circuit  FIPS Code 710  Court  Audicial Circuit  FIPS Code 710  Court  Audicial Circuit  FIPS Code 710  Court  Court  Audicial Circuit  FIPS Code 710  Court  Court  Audicial Circuit  FIPS Code 710  Court  Court  Audicial Circuit  FIPS Code 710  Court  Court  Audicial Circuit  FIPS Code 710  Court  Court  Audicial Circuit  FIPS Code 710  Court  Court  Audicial Circuit  FIPS Code 710  Court  Court  Audicial Circuit  FIPS Code 710  Court  Court  Audicial Circuit  FIPS Code 710  Court  Court  Audicial Circuit  FIPS Code 710  Court  Court  Audicial Circuit  FIPS Code 710  Court  Court  Audicial Circuit  FIPS Code 710  Court  Court  Court  Court  Audicial Circuit  FIPS Code 710  Court  Court Court  Court  Court Court  Court Court Court Court Court Court Court Court  C | Other certains       None         Sinceret       Sinceret         Middle       CORIS Offender ID         Last       CORIS Offender ID         Last       CORIS Offender ID         Judicial Dirout       FIPS Code 70         City County       Sentencing Judge's Name:         Primary Offense       VCC         Offense       Orgendia Sentencing Data         Primary Offense       VCC         Objection or Diversion Center Incarceration (no active incarceration)       Incarceration         Disposition in Information       Surported Sentences         Offense       Community-Based Program         Operating and Sentences       Community-Based Program         Operating and sentences       Community-Based Program         Operating and sentences       Community-Based Program         Operating and sentences       Community-Based Program         Operating and sentences       Community-Based Program         Operating and sentences       Complete if filter are any new are or or dimanate unalitation and program for the region of employment         3       Fail to neight any arratisk within 3 days to probation officer       Complete if filter are any new are or or dimanate unalitation         3       Fail to neight any instatisk unith an epolyment of to regont chonges in employment                                                                                                    | Senten                                                                                                  | cing Revocation Repor                                                                                                    |                                                                                                    | Violation Cover                                                                                       | Shoot                                                           | IMSP Case Sche                                                   | d Sentencing                                                                                       |
| None       SIDICCRE:         First       CORIS Offender ID:         Last:       CORIS Offender ID:         Suffax:       Date of Birth         Wate of Birth       mm/bd59/3979         Court       ChyCounty:         Judicial Circuit       FIPS Code: 710         ChyCounty:       For other take with         Scrittencing Judge's Name:       For other take with         Wost Serious Original Felony Offense Information       Primary Offense         Primary Offense       VCC       Original Sentencing Date         Original Disposition Information       Original Optionse       Provide in A third Apply         PSI Number:       Original Center incarceration (in a cive incarceration)       The Offense Program         Type Of Revocation - Check All Third Apply       Suspended Sentencine       Community-Based Program         Conditions Cited In Violation - Check All Third Apply       Complete of Inter are any new aim or ordinaria cendowner on take or to report changes in angloyment       Complete of there are any new aim or ordinaria cendowner on the oregori changes in angloyment         1       Fail to robot any amaces within 3 days to probation officer       Complete of there are any new aim or ordinaria cendowner on the report changes in a molymothement         2       Fail to robot any amaces within 3 days to probation officer       Complete of there are any new aim or o                                                                                                    | None       SIDICCRE         First       SIDICCRE         Last       CORIS Offender ID.         Last       SSN:         Suffice       Correct         Judicial Circuit       FIPS Code         Court       Chyl County.         Sentencing Judge's Name       reconce use exp.         Primary Offense       VCC         Original Sentencing Judge's Name       VCC         Original Disposition Information       VCC         Pist Number       Original Sentencing Date         Objection of Disposition Information       VCC         Original Disposition Information       Defense on Cherler Incarceration (no active incarceration)         Disposition Information       Defense on Cherler Incarceration (no active incarceration)         Type Of Revocation - Check All That Apply       Community-Based Program         Conditions Cited in Volation - Check All That Apply       Complete if there are any new are or default incomplete to report changes in employment         1 - Fail to report any arrests within 3 days to probation officer       Complete if there are any new are or default incomplete to report changes in employment         2 - Fail to report any arrests within 3 days to probation officer       Complete if there are any new are or default incomplete to report changes in employment         2 - Fail to report any arrests withm a days to probatin o                                                                                                    | Offender                                                                                                | eng revocation repor                                                                                                    | t • Probation                                                                                                    | violation cover c                                                                                     | Jildet                                                          | inter date to bene                                               |                                                                                                    |
| First       SIDICCRE         Middle       CORIS Offender ID         Last       SSN t         Suffix       Date of Birth:         Judicial Circuit:       FIPS Code 7t0         City/Country       City/Country         Sentencing Judge's Name:       ner offer tore with         Primary Offense       VCC         Onginal Sentencing Judge's Name:       VCC         Primary Offense       VCC         Official Disposition information          Primary Offense       VCC         Original Disposition information          Original Disposition information          Proof Revocation - Check All third Apply          Post-Release       Commundy-Based Program         Conditions Citcle In Volation - Check All third Apply       Complete filter: air any new aiw or ordinaria: volations         1 - Fail to tobyr all Federal, State, and local laws and ordinarioes       Complete filter: air any new aiw or ordinaria: volations         2 - Fail to report any arrests within 3 days to probation officer       Complete filter: air any new aiw or ordinaria: volations         2 - Fail to report any arrests within 3 days to probation officer       Complete filter: air any new aiw or ordinaria: volations         2 - Fail to report any arrests within 3 days to probation officer       Co                                                                                                    | First       SIDICCRE         Middle       CORIS Offender ID         Last:       Date of Birth:         Staft       Date of Birth:         Judicial Circuit:       FIPS Code         City/County:       Sentencing Judge's Name:         // City/County:       Sentencing Judge's Name:         // Sentencing Judge's Name:       // reicnex toxe wity         // Sentencing Judge's Name:       // reicnex toxe wity         Primary Offense       VCC         Onginal Sentencing Date       //         Orginal Disposition information       -         Physics       Supponded Sentencing         Orginal Circuit:       -         Post-Release       Commundy-Based Program.         Conglete In Violation - Circuit: All Thiat Appy       Complete If filter air any new airw or ordinaria: violation across within 3 days to probation officer         2. Fails respond any arracts within 3 days to probation officer       Complete If filter air any new airw or ordinaria: violation:         3. Fails to neight any probation officer to visit home or place of employment       -         4. Fails to pool as instructed       5. Fails to spont as instructed                                                                                                    |                                                                                                    | Name                                                                                                    |                                                                                                    |                                                                                                    |                                                                 |                                                                  |                                                                                                    |
| Midde       CORIS Offender ID.         Litet       SNR         Suffic       Date of Birth:         Indicial Circuit       FIPS Code 710         CityCounty:       CityCounty:         Sentencing Judge's Name:       Fire Offer Use early         Most Senious Original Felony Offense Information         Premary Offense       VCC         Original Disposition Information         Primary Offense       VCC         Original Disposition Information         Original Disposition Information         Original Disposition Information         Original Disposition Information         Original Disposition Information         Operations Center Incarceration (in active incarceration)         Vptp: Off Revocation c- Circuit All that Apely         In Field to dry all Federal, State, and local laws and ordinances         Complete if there are any new law or ordinance rollinance roll                                                                                                    | Midde       CORIS Offender ID.         Litet       SNR         Suffic       Date of Birth:         Suffic       Date of Birth:         ClyCount/       FIPS Code 710         ClyCount/       Sentencing Judge's Name:         For Offer Use enty       Sentencing Judge's Name:         Premary Offense       VCC         Original Disposition Information         Primary Offense       VCC         Original Disposition Information         Original Disposition Information         Original Disposition Information         Original Disposition Information         Original Disposition Information         State Probation         Detention or Diversion Center Incarceration (n active incarceration)         Uppe Of Revocation - Cleak: All That Agely         1 Fail to body all Federal, State, and local laws and ordinances         Complete filter are any new are or ordinanze unalization         2 Fail to inport any arrests within 3 days to probation officer         2 Fail to report any arrests within 3 days to probation officer         2 Fail to report any arrests within 3 days to probation officer         3 Fail to mainta managingment to report changes in employment         4 Fail to report as instructed         5 Fail to low protas instructed                                                                                                    |                                                                                                    | First:                                                                                                    |                                                                                                    | SID/CCRE                                                                                              |                                                                 |                                                                  |                                                                                                    |
| Last:       SSN:         Suffic:       Date of Birth:         Judicial Circuit:       FIPS Code 710         City/County:       City/County:         Sentencing Judge's Name:       File Offer Use wity:         Most Serious Original Felony Offense Information         Primary Offense       VCC         Original Disposition Information         Pinglinal Disposition Information         Original Disposition Information         Original Detention or Diversion Center Incarceration (in active incarceration)         Type Of Revocation - Check Alt Thiat Apply         End to toky all Federal, State, and local laws and ordinances         Complete of Inviolation - Check Alt Thiat Apply         1. Fiel to coky all Federal, State, and local laws and ordinances         2 Fiel to report any arreads within 3 days to probation officer         2 Fiel to report any arreads within 3 days to probation officer         2 A Fiel to maintain anophymetric to report changes in employment         VCC S For Most Series                                                                                                    | Last:       SSN:       mmxxxxxxxxxxxxxxxxxxxxxxxxxxxxxxxxxxx                                                                                                    |                                                                                                    | Middle:                                                                                                    |                                                                                                    | CORIS Offender ID                                                                                     |                                                                 |                                                                  |                                                                                                    |
| Suffix       Date of Birth:       mmx335yyyy         Court       Judicial Circuit:       FIPS Code 700         City/County:       City/County:       Fire Oner Live way         Sentencing Judge's Name:       Fire Oner Live way       Most Sentous Original Felory Offense Information         Primary Offense       VCC       Original Sentencing Data         Original Disposition Information           Original Disposition Information           Original Disposition Information           Original Disposition Information           Original Disposition Information           Original Disposition Information           Original Disposition Information           Operation or Diversion Center Incarceration (no active incarceration)           Dype Of Revocation            Operation or Diversion Center Incarceration (no active incarceration)           Dype Of Revocation            Operation or Diversion Centerin Superinet                                                                                                    | Suffix       Date of Birth:       mmxx33yyyy         Court       audicial Circuit       FIPS Code       710         City/County:       Sentencing Judge's Name       Fire Oner Live way       mmxx33yyyy         Most Serious Original Felory Offense Information       Fire Oner Live way       mmxx33yyyy         Primary Offense       VCC       Original Sentencing Data         Original Disposition Information       -       -       mmxx33yyy         PSI Number                                                                                                    |                                                                                                    | Last:                                                                                                    |                                                                                                    | SSN                                                                                                   |                                                                 |                                                                  |                                                                                                    |
| Court                                                                                                    | Court                                                                                                    |                                                                                                    | Suffix:                                                                                                    |                                                                                                    | Date of Birth                                                                                         |                                                                 | mm/dd/yyyy                                                       |                                                                                                    |
| Judicial Circuit       FIPS Code       710         City/County:                                                                                                    | Judicial Circuit       FIPS Code       710         City/County:                                                                                                    | Court                                                                                                   |                                                                                                    |                                                                                                    |                                                                                                    |                                                                 |                                                                  |                                                                                                    |
| City/Courty:                                                                                                    | City/Courty:                                                                                                    |                                                                                                    | Judicial Circuit                                                                                                    | FIPS C                                                                                                    | ode: 710                                                                                              |                                                                 |                                                                  |                                                                                                    |
| Sentencing Judge's Name:  Price Otec Lear web;  Mest Sentencing Judge's Name:  Primary Offense Information  Primary Offense VCC Original Sentencing Date Primary Offense VCC Original Sentencing Date Primary Offense VCC Original Sentencing Date Primary Offense VCC Original Sentencing Date Primary Offense VCC Original Sentencing Date Primary Offense VCC Original Sentencing Date Primary Offense VCC Original Sentencing Date Primary Offense VCC Original Sentencing Date Primary Offense VCC Original Sentencing Date Primary Offense VCC Original Sentencing Date Primary Offense Primary Offense VCC Original Sentencing Date Primary Offense VCC Original Sentencing Date Primary Offense Supported Sentence Prost Release Conditions Cited Prost Release Conditions Cited Conditions Cited Conditions Cited Conditions Cited Conditions Cited Conditions Cited Conditions Cited Conditions Cited Conditions Offense Conditions Offense Conditions Cited and primeria VCCs ForMation VCCs ForMation VCCs ForMation VCCs ForMation VCCs ForMation Conditions VCCs ForMation VCCs ForMation Conditions Conditions VCCs ForMation Conditions Conditions VCCs ForMation Conditions Conditions VCCs ForMation Conditions Conditions VCCs ForMation Conditions Conditions VCCs ForMation Conditions Conditions VCCs ForMation Conditions Conditions VCCs ForMation Conditions VCCs ForMation Conditions VCCs Conditions VCCs Conditions VCCs Conditions VCCs Conditions Conditions VCCs Conditions Conditions Conditions Conditions VCCs Conditions Conditions Conditions Conditions Conditions Conditions Conditions Conditions Conditions Conditions Conditions Conditions Conditions Conditions Conditions Conditions Conditions Conditions Conditions Conditions Conditions Conditions Conditions | Sentencing Judge's Name:       /re cake use weit;         Most Sentencing Judge's Name:       /re cake use weit;         Primary Othnice       VCC         Original Sentencing Date       //re cake use weit;         PSI Number       //re cake use weit;         Original Disposition Information       //re cake use weit;         Original Disposition Information       //re cake use weit;         Detention or Diversion Center Incarceration (in active incarceration)       //re cake use weit;         Pool Revocation:       //re cake use weit;         Pool Revocation:       //re cake use weit;         Pool Revocation:       //re cake use weit;         Original Sentence:       //re cake use weit;         Pool Revocation:       //re cake use weit;         Original Could be weit;       //re cake use weit;         Conditions: Client / Wolation:       //re cake use weit;         Ocond Behavior       //re cake use any new use or or or demanse weithin 3 days to probabit on cfloce:         2 Feal to report any arrests within 3 days to probabit on cfloce:       //re cake use any new use or or demanse volations:         3 Feal to report as instructed       5 Faal to report as instructed       //re cake use any new use or demanse volations:         3 Feal to report as instructed       5 Faal to report as instructed       //re cake use any new use or demanse                                                                                                    |                                                                                                    | City/County                                                                                                    |                                                                                                    |                                                                                                    |                                                                 |                                                                  |                                                                                                    |
| Most Serious Original Felony Offense Information         Primary Offense       VCC       Original Sentencing Date         PSI Number                                                                                                    | Most Serious Original Felony Offense Information         Primary Offense       VCC       Original Sentencing Date         PSI Number                                                                                                    |                                                                                                    | Sentencing Judge's Name                                                                                                    |                                                                                                    |                                                                                                    | For Office Use                                                  | anly:                                                            |                                                                                                    |
| Primary Offense VCC Original Sentencing Data Primary Offense VCC Original Sentencing Data PSI Number: PSI Number: |                                                                                                    | feet Carls                                                                                              | us Original Falany Offanas Infa                                                                                                    | rmation                                                                                                    |                                                                                                    |                                                                 |                                                                  |                                                                                                    |
| Primary Offense     VCC     Original Sentencing Date       PSI Number                                                                                                    | Primary Offense       VCC       Original Sentencing Date         PSI Number                                                                                                    | MUSI SEII                                                                                               | dis Original Feloriy Oriense into                                                                                                    | mation                                                                                                    |                                                                                                    |                                                                 |                                                                  |                                                                                                    |
| PSI Number PSI Number | PSI Number  PSI Number PSI Number PSI Number PSI N  | Department of C                                                                                         |                                                                                                    |                                                                                                    |                                                                                                    |                                                                 |                                                                  |                                                                                                    |
| PSI Number  Original Disposition Information  Original Disposition Information  Disposition Information  Disposition Center Incarceration (in active incarceration)  Disposition Center Incarceration (in active incarceration)  Disposition Center Incarceration (in active incarceration)  Disposition Center Incarceration  Disposition Center Incarceration  Disposition Center Incarceration  Disposition Center Incarceration  Disposition Center Incarceration  Disposition Center Incarceration  Disposition Center Incarceration  Disposition Center Incarceration  Disposition Center Incarceration  Disposition Center Incarceration  Disposition Center Incarceration  Complete Information Center Inter Area Any New Jave or  Disposition Center Information Center Inter Area Program  Disposition Center Information Center Inter Area Program  Complete Information Center Inter Area Program  Complete Information Center  Complete Information Center Inter | PSI Number  Original Disposition Information  Original Disposition Information  Disposition Information  Disposition Information  Disposition Center Incarceration (no active incarceration)  Disposition Center Incarceration (no active incarceration)  Disposition Center Information  Disposition Center Information  Disp | Primary C                                                                                               | ffense                                                                                                    |                                                                                                    |                                                                                                    | VCC                                                             | Origi                                                            | nal Sentencing Date                                                                                |
| Original Disposition Information  Original Disposition Information  I Jail or Prison  Detention or Diversion Center Incarceration (no active incarceration)  Type Of Revocation: - Steek At Trust Apply  Conditions Cited In Violation - Check At Trust Apply  2 Fail to charge all contents within 3 days to probation officer  2 Fail to charge any anexts within 3 days to probation officer  3 Fail to maintain ampointer of to report damps in employment  VCDs For Most Series  VCDs For Most Series  VCDs For Most | Original Disposition Information  Original Disposition Information  I Jail or Prison  Detention or Diversion Center Incarceration (no active incarceration)  Type Of Revocation  Probation  Probation  Probation  Probation  Suspended Sentence  Community-Based Program  Conditions Cited In Violation - check All Test Apply  Conditions Cited In Violation - check All Test Apply  1 F all to ceput all reduced. Suite and local laws and ordinances  3 F all to maintain amployment to to report durings in employment  4 F all to report as instructed  5 F and to all to produce in this thome or place of employment  4 F all to produce in the tot to thome or place of employment  5 F and to all to produce in the tot home or place of employment  5 F and to all to report as instructed  5 F and to all to report as instructed  F and to report as instructed  F and to report as instructed  F   | Primary C                                                                                               | ffense                                                                                                    |                                                                                                    |                                                                                                    | VCC                                                             | Origi                                                            | nal Sentencing Date                                                                                |
| Complete of there are any new law or distances     Complete of there are any new law or ordinances     S. Fait to maintain ampoyment to to report changes in employment     Conditions                                                                                                    | All or epot any market withom explane or displayed explane of employment     A fail to report any ansets within 3 days to probation officer     S fail to explait an employment or to report at home or place of employment     S fail to explait an explane or to report at home or place of employment                                                                                                    | PSI Numb                                                                                                | ffense                                                                                                    |                                                                                                    |                                                                                                    | VCC                                                             | Origi                                                            | nal Sentencing Date                                                                                |
| Conditions Clied in Violation - cliek At That Apply     Conditions Clied in Violation - cliek At That Apply     Conditions Clied in Violation - cliek At That Apply     Conditions Clied in Violation - cliek At That Apply     Total clied in Violation - cliek At That Apply     Conditions Clied in Violation - cliek At That Apply     Conditions Clied in Violation - cliek At That Apply     Conditions - cliek At That Apply     Conditions - cliek At That Apply     Conditions - cliek At That Apply     Conditions - cliek At That Apply     Conditions - cliek At That Apply     Conditions - cliek At That Apply     Conditions - cliek At That Apply     Conditions - cliek At That Apply     Conditions - cliek At That Apply     Conditions - cliek At That Apply     Conditions - cliek At That Apply     Conditin At that Apply At that Apply     Conditin At that Apply At that     | Conductions of Center Incacceration (no active incarceration)      Defendion or Diversion Center Incacceration (no active incarceration)      Defendion or Diversion Center Incacceration (no active incarceration)      Defendion or Diversion Center Incarceration (no active incarceration)      Defendion or Diversion Center Incarceration (no active incarceration)      Defendion or Diversion Center Incarceration (no active incarceration)      Defendion or Diversion Center Incarceration (no active incarceration)      Type Of Revocalitation - Constraint That Apply      1 Fail to coby all Federal, State, and local laws and ordinances      Conditions Click in Miolation - Colesk All that Apply      1 Fail to coby all Federal, State, and local laws and ordinances      S Fail to all to report any arrays within 3 days to probation officer      3 Fail to maintain employment to report changes in employment      5 Fail to all to report as instructed      5 Fail to all to report as instructed      Conditions officer to visit home or place of employment                                                                                                    | PSI Numb                                                                                                | ffense                                                                                                    |                                                                                                    |                                                                                                    | VCC                                                             | Origi                                                            | nal Sentencing Date                                                                                |
| Type Of Revocation - check At That Apply           Probation         Suspended Sentence           Post-Release         Community-Based Program           Conditions Cited in Violation - check At That Apply         Conditions Cited in Violation - check At That Apply           2 Fail to charge at Factor and ordinances         Complete # fibre are any new law of ordinance container counters           2 Fail to charge at most within 3 days to probation officer         Conditions           3 Fail to maintain amplyment to report changes in employment         VCCs For Most Serious Conviction                                                                                                    | Type Of Revocation - Check At That Apply         Probation       Suspended Sentence         Post Release       Community-Based Program         Conditions Cited In Violation - Check At That Apply         1. Fail to copy all Federate; State, and local laws and ordinances         2. Fail to repart any amset within 3 days to probation officer         3. Fail to maintain employment or to report changes in employment         4. Fail to report as instructed         5. Fail to allow probation officer to visit home or place of employment                                                                                                    | PSI Numb                                                                                                | Iffense er: sposition Information No Incorrection                                                                                                    |                                                                                                    | lail or Price                                                                                         | VCC                                                             | Origi                                                            | nal Sentencing Date                                                                                |
|                                                                                                    | Vige C/ HevoCation - Check All This Apply     Conditions - Check All This Apply     Conditions Clied In Violation - Check All This Apply     Conditions Clied In Violation - Check All This Apply     T Fail to coby all Federal, State, and local laws and ordinances     Zenditions Clied In Violation - Check All This Apply     S Fail to maintain amplyment to report changes in employment     S. Fail to report as instructed     S. Fail to report as instructed     S. Fail to report as instructed     S. Fail to report as instructed                                                                                                    | PSI Numt                                                                                                | ffense er: sposition Information On Incorrection Detention or Diversion Center                                                                                                    | r Incarceration                                                                                                    | Jail or Prise                                                                                         | VCC                                                             | Origi                                                            | nal Sentencing Date                                                                                |
| Probation Suspanded Sentence     Post-Release     Good Behavior  Conditions Cited In Violation - check All That Apply      1. Fail to chery all Federal, State, and local laws and ordinances     2. Fails to port any arrests within 3 days to probation officer     3. Fail to maintain amployment or to report changes in employment                                                                                                    | Probation     Post-Release     Good Behavior      I. Fait to capit all Feddrat, State, and local laws and ordinances     J. Fait to naintain anglyment or to report changes in employment     J. Fait to maintain anglyment or to report as instructed     J. Fait to report as instructed     J. Fait to report as instructed     J. Fait to report as instructed                                                                                                    | PSI Numt                                                                                                | Iftense Iftense Isposition Information No Incarceration Detention or Diversion Cente                                                                                                    | r Incarceration                                                                                                    | Jail or Prise                                                                                         | VCC<br>                                                         | Origi                                                            | nal Sentencing Date                                                                                |
| Conditions Cited in Violation - Check All That Appy Conditions Cited in Violation - Check All That Appy  2 Fail to capy all Federal, State, and local laws and ordinances 2 Fail to report any ameds within 3 days to probation officer 3 Fail to maintain amployment to report changes in employment. VCCs For Most Serious Conviction                                                                                                    | Conditions Cited in Violation - Check All That Apply Conditions Cited in Violation - Check All That Apply I F. Fai to obey all Federal synapse with a days to produce on Citer 2 Fai to report any ansets with a days to produce on Citer 3 Fail to maintain employment or to report changes in employment 4 Fail to report as instructed 5 Fail to all to report as instructed 5 Fail to all to report as instructed                                                                                                    | PSI Numt<br>Original D                                                                                  | er:<br>sposition Information<br>No Incarceration<br>Detention or Diversion Cente<br>vocation - Check All That Apply                                                                                                    | r Incarceration                                                                                                    | Jail or Pris.<br>(no active incarcera                                                                 | VCC<br>                                                         | Origi                                                            | nal Sentencing Date                                                                                |
| Conditions Cited in Violation - cisek All that Apply     I. Fail to obey all Federal, State, and local laws and ordinances     Ze Fail to report any arrests within 3 days to probation officer     Ze Fail to report any arrests within 3 days to probation officer     VCD3 For Most Series Series Conviction     VCD3 For Most Series Series Conviction                                                                                                    | Conditions Cited in Violation - Cisek All That Apply     1. Fail to obey all Federal, State, and local laws and ordinances     2. Fail to report any arrests within 3 days to probation officer     3. Fail to maintain emplyment to report changes in employment     4. Fail to report as instructed     5. Fail to allow probation officer to visit home or place of employment                                                                                                    | PSI Numb                                                                                                | er: isposition Information No Incarceration Detention or Diversion Cente exocation - Check All That Apply: Detablion Detablions                                                                                                    | r Incarceration                                                                                                    | Jail or Prise     Active incarcera     Suspended     Community                                        | VCC<br>                                                         | Origi                                                            | nal Sentencing Date                                                                                |
| Conditions Cited in Violation - Check All The Keply  I . Fail to obey all Federal, State, and local lass and ordinances 2. Fail to real ray arreast willing adays to probation officer 2. Fail to real ray arreast willing adays to probation officer 3. Fail to maintain employment or to report changes in employment VCCs For Most Serious Conviction                                                                                                    | Conditions Cited in Violation - Check All Ther Apply I 1. Fail to obey all Federal, State, and local laws and ordinances 2. Fail to point any ancess within 3 days to probation officer 3. Fail to naintain employment to report changes in employment 4. Fail to report as instructed 5. Fail to all probation officer to visit home or place of employment 5. Fail to all probation officer to visit home or place of employment 5. Fail to all probation officer to visit home or place of employment 5. Fail to all probation officer to visit home or place of employment 5. Fail to all probation officer to visit home or place of employment 5. Fail to all probation officer to visit home or place of employment 5. Fail to all to all probation officer to visit home or place of employment 5. Fail to all probation officer to visit home or place of employment 5. Fail to | PSI Numt<br>Original D                                                                                  | er   sposition Information  No Incarceration  No Incarceration  Detention or Diversion Cente  evocation - Check All That Apply  Probation  PostRelease  Coord Buenern                                                                                                    | r Incarceration                                                                                                    | Jail or Priss (no active incarcera Suspended Community                                                | VCC<br>-[-[-<br>on<br>tion)<br>Sentence<br>-Based Pro           | origi                                                            | nal Sentencing Date                                                                                |
| 1 f. Fail to obey all Federal. State, and local laws and ordinances     Complete f there are any new in or ordinances       2 f. Fail to neyort any arrests within 3 days to probation officer     Complete f there are any new in or ordinances in employment       3 Fail to maintain amployment to report changes in employment     VCcs For Most Serious Conviction                                                                                                    | I. Fail to charge all Federals. State, and local laws and ordinances     Z. Fail to near any anreast within a days to probation officer     J. Fail to near any anness within a days to probation officer     J. Fail to maintain employment to to report changes in employment     J. Fail to maintain employment or to report changes in employment     J. Fail to report as instructed     S. Fail to allow probation officer to visit home or place of employment                                                                                                    | Primary C<br>PSI Numt<br>Original D                                                                     | tionso er: sposition Information No Incarceration Detention or Diversion Cente evocation - Check All That Apply Probation Post-Release Good Behavior                                                                                                    | r Incarceration                                                                                                    | Jail or Pris, (no active incarcera     Suspended     Community                                        | VCC<br>[<br>[<br>                                               | origi                                                            | nal Sentencing Date                                                                                |
| 2. Fail to report any arrests within 3 days to probation officer     2. Fail to report any arrests within 3 days to probation officer     3. Fail to maintain employment or to report changes in employment     VCCs For Most Serious Conviction                                                                                                    | 2 - Fail to report any arrests within 3 days to probation officer     ordinarce violations     3 Fail to maintain employment to to report changes in employment     4 - Fail to report a instructed     5 Fail to allow probation officer to visit home or place of employment                                                                                                    | Primary C<br>PSI Numt<br>Original D<br>Type Of R<br>Conditions                                          | er: sposition Information solution Information betention or Diversion Cente evocation - Check At That Appy Post-Release Good Binhavior cited In Violation - Check At That                                                                                                    | r Incarceration                                                                                                    | Jail or Priso<br>(no active incarcera     Suspended     Community                                     | VCC<br>                                                         | Orgi                                                             | nal Sentencing Date                                                                                |
| 3 Fail to maintain employment or to report changes in employment     VCCs For Most Serious Conviction                                                                                                    | 3 / Fail to maintain employment of to report changes in employment     VCCs For Most Serious Conviction     4 / Fail to report as instructed     5 / Fail to allow probation officar to visit home or place of employment                                                                                                    | Primary C<br>PSI Numt<br>Original D<br>Type Of R<br>Conditions                                          | er:  sposition Information  No Incarceration  No Incarceration  Celetion or Diversion Cente evocation - Check All That Apply  Probation  Scale Behavior  Cited In Violation - check All That I to obey all Federal, State, and locc                                                                                                    | r Incarceration Apply al laws and ordi                                                                                  | Jail or Priss (no active incarcera     Suspended     Community nances                                 | VCC<br>-[<br>-[<br>-[<br>-[<br>-[<br>-[<br>-[<br>-[<br>-[<br>-[ | origi<br>ogram<br>Complete if the                                | nai Sentencing Date                                                                                |
| The second second                                                                                                    | 4. Fail to report as instructed     5. Fail to allow probation officer to visit home or place of employment                                                                                                    | PSI Numt<br>Driginal D<br>Type Of R<br>Conditions<br>1. Fa<br>2. Fa                                     | tionso er: sposition Information No Incarceration Detention or Diversion Cente evocation - Check All That Appy Post-Release Good Behavior Citted In Violation - check All That to chery all Federal, State, and locc                                                                                                    | r Incarceration<br>Apply<br>al laws and ordi                                                                            | all or Priss for active incarcera Suspended Community nances Ecor                                     | VCC<br>-[<br>-[<br>-[<br>-[<br>-[<br>-[<br>-[<br>-[<br>-[<br>-[ | origi<br>ogram<br>Compiete if the<br>edmar                       | nal Sentencing Date                                                                                |
| the state of the second second se                                                                                                    | III. 6. Fail to follow instructions and he to third and engenerative                                                                                                    | PSI Numt<br>Original D<br>Type Of R<br>Conditions<br>1. Fa<br>2. Fa<br>3. Fa<br>4. Fa                   | titense er: isposition Information No Incarceration Detention or Diversion Cente exocation - Check All That Appy Post-Release Good Behavior Cited In: Violation - Check All That to obey all Federal, State, and loci to report as inducted to report as inducted to report as inducted                                                                                                    | r Incarceration<br>Apply<br>al laws and ordi<br>to probation of<br>th changes in e                                      | Jail or Prise (no active incarcera Suspended Community nances nances polyment cor                     | VCC<br>-[                                                       | Origi<br>Jogram<br>Occupitele # file<br>ordinar<br>VCCs For Most | nal Sentencing Date                                                                                |
| 5. Fail to follow instructions and be truthful and cooperative                                                                                                    |                                                                                                    | PSI Numt<br>Original D<br>Type Of R<br>Conditions<br>1, Fa<br>2, Fa<br>3, Fa<br>4, Fa<br>5, Fa<br>6, Fa | titense  tionse  tionse tionse  tionse  tionse tionse t | r Incarceration<br>Apply<br>al laws and ordi<br>to probation of<br>rt changes in<br>en or place of<br>i and cooperation | Jali or Pris,<br>(no active incarcera<br>Suspended<br>Community<br>nances<br>Incor<br>mployment<br>ve | VCC<br>-[                                                       | Complete # fm<br>eddm<br>VCCs For Most                           | nal Sentencing Date minordadyy minordadyy re are any new law of the violations Serious Convictions |

### Contact Information: 804-225-4398

Establish a *SWIFT!* Account:

User Concerns, Technical Issues:

Dismissed Employees/Suspension of Law License: